## ФЕДЕРАЛЬНОЕ ГОСУДАРСТВЕННОЕ БЮДЖЕТНОЕ ОБРАЗОВАТЕЛЬНОЕ УЧРЕЖДЕНИЕ ВЫСШЕГО ОБРАЗОВАНИЯ "САХАЛИНСКИЙ ГОСУДАРСТВЕННЫЙ УНИВЕРСИТЕТ" (ФГБОУ ВО "САХГУ")

## БАЗОВАЯ ИНСТРУКЦИЯ ПО РАБОТЕ в системе 1С: Документооборот государственного учреждения

- Формы типовых договоров, смет, возможность согласования между подразделениями
- Статусы Договоров (визуализированы красная и зеленая зона) для понимания эффективности и проблемности Договора. Рейтингование и отчет с визуализацией количества договоров по каждому ППС в соответствующей зоне

Южно-Сахалинск, 2024 г.

## Оглавление

| 4  |
|----|
|    |
| 12 |
| 13 |
| 14 |
| 18 |
| 21 |
| 22 |
| 23 |
| 24 |
|    |

## Общие настройки для договоров

Настройка договоров осуществляется через подсистему "НСИ", справочник "Виды документов":

| 1 🔁 📃 [КОПИЯ] Сах     | линский государственный университет | / Документооборот государ | оственного учреждени | а, редакция 3.0 (1С:П | редприятие) | Q Поиск Ctrl+Shift+F |             | <b>(</b> 9)  |
|-----------------------|-------------------------------------|---------------------------|----------------------|-----------------------|-------------|----------------------|-------------|--------------|
| 🛕 Эта версия для разр | ботчиков. Для приобретения коммерче | ской версии нажмите сюда  |                      |                       |             |                      |             |              |
| 🔳 Главное             | 🔶 🔶 ☆ Виды докум                    | ентов                     |                      |                       |             |                      |             |              |
| 🖿 Документы           | Создать Создать группу              | 6                         |                      |                       |             |                      | Поиск (Ctr  | I+F)         |
| Совместная рабита     | Наименование ↓                      | Тематики Шаблоны          | Обработка задана     | Только по шаблону     | Индекс      | Форма                | Это договор | Учитывать су |
| 🕑 Учет времени        | - Договоры                          |                           |                      |                       |             |                      |             |              |
| 🗐 нси                 | Договор                             | 1 шаблон                  |                      |                       |             | Бумажная или эл      | <b>v</b>    | ~            |
| 🔅 Настройка           |                                     |                           |                      |                       |             |                      |             |              |
| • Настройка           |                                     |                           |                      |                       |             |                      |             |              |
|                       |                                     |                           |                      |                       |             |                      |             |              |
|                       |                                     |                           |                      |                       |             |                      |             |              |
|                       |                                     |                           |                      |                       |             |                      |             |              |
|                       |                                     |                           |                      |                       |             |                      |             |              |
|                       |                                     |                           |                      |                       |             |                      |             |              |
|                       |                                     |                           |                      |                       |             |                      |             |              |
|                       |                                     |                           |                      |                       |             |                      |             |              |
|                       |                                     |                           |                      |                       |             |                      |             |              |
|                       |                                     |                           |                      |                       |             |                      |             |              |
|                       |                                     |                           |                      |                       |             |                      |             |              |
|                       |                                     |                           |                      |                       |             |                      |             |              |
|                       |                                     |                           |                      |                       |             |                      |             |              |
|                       |                                     |                           |                      |                       |             |                      |             |              |
|                       |                                     |                           |                      |                       |             |                      |             |              |
|                       | <                                   |                           |                      |                       |             |                      |             | _            |

Договоры можно выделить в отдельную группу (если она отсутствует). Для этого нажмите на кнопку "Создать группу". Чтобы создать новый вид документа (договора; например, договоры с самозанятыми, ГПХ и т.д.) нажмите кнопку "Создать":

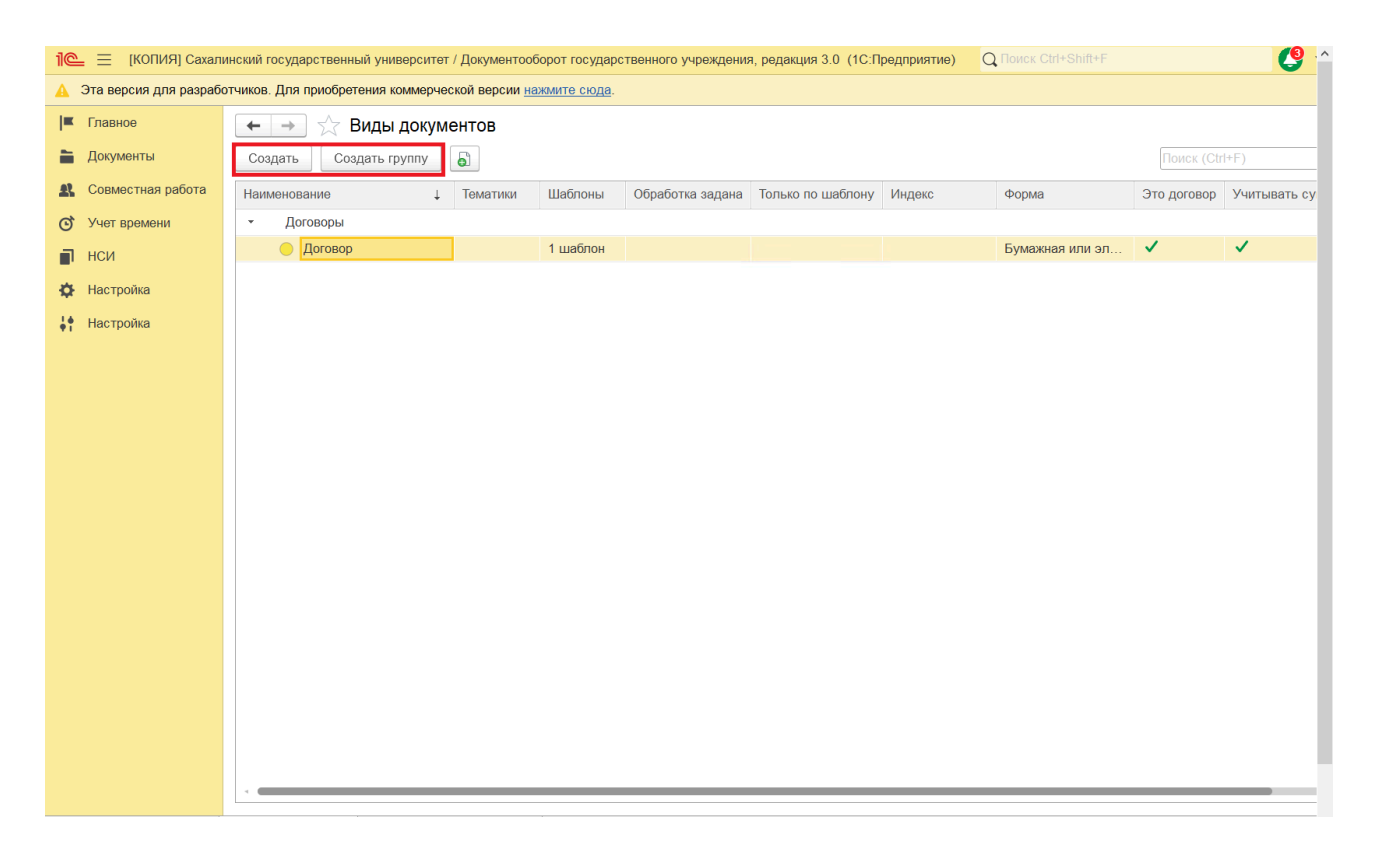

Если документ является именно договором, нажмите галочку "Является договором":

| 🗲 → 📩 Договор (Вид документа) |                                     |                                                                |  |  |  |  |  |  |  |
|-------------------------------|-------------------------------------|----------------------------------------------------------------|--|--|--|--|--|--|--|
| Основное Дела (тома)          | Настройки доступности               |                                                                |  |  |  |  |  |  |  |
|                               | 0                                   |                                                                |  |  |  |  |  |  |  |
| Записать и закрыть            | Записать                            |                                                                |  |  |  |  |  |  |  |
| 🔅 Основное                    | Договор                             | Включить в реестры Настроить                                   |  |  |  |  |  |  |  |
| 12 <sup>3</sup> Нумерация (1) | Договоры 👻 🖓                        | Запретить создание документов не по шаблону                    |  |  |  |  |  |  |  |
|                               | Инлекс нумерации 2                  | Использовать важность                                          |  |  |  |  |  |  |  |
| Создание документов           |                                     | Использовать временные номера                                  |  |  |  |  |  |  |  |
| Настройки обработки           |                                     | Контролировать наличие оригинала                               |  |  |  |  |  |  |  |
| Роли файлов (2)               |                                     | Контролировать уникальность документа в рамках проекта         |  |  |  |  |  |  |  |
| _                             |                                     | Обязателен файл скан-копии оригинала                           |  |  |  |  |  |  |  |
|                               | Является исходящей корреспонденцией | Обязательно указание ответственного                            |  |  |  |  |  |  |  |
|                               | Увляется комплектом документов      | Обязательно указание проекта                                   |  |  |  |  |  |  |  |
|                               | Является обращением от граждан      | Штамп ЭП: По умолчанию: Правый нижний угол, Последняя страница |  |  |  |  |  |  |  |
|                               | 🗹 Вести учет по адресатам           | Набор дополнительных свойств документов данного вида           |  |  |  |  |  |  |  |
|                               | Вести учет по контрагентам          | Комментарий                                                    |  |  |  |  |  |  |  |
|                               | Вести учет по номенклатуре дел      |                                                                |  |  |  |  |  |  |  |
|                               | 🗹 Вести учет по учреждениям         |                                                                |  |  |  |  |  |  |  |
|                               | Вести учет по статьям ДДС           |                                                                |  |  |  |  |  |  |  |
|                               | Вести учет по тематикам             |                                                                |  |  |  |  |  |  |  |
|                               | 📝 Вести учет сторон                 |                                                                |  |  |  |  |  |  |  |
|                               | Вариант Мы и контрагент(ы) +        |                                                                |  |  |  |  |  |  |  |
|                               | Вести учет товаров и услуг          |                                                                |  |  |  |  |  |  |  |
|                               | Использовать срок исполнения        |                                                                |  |  |  |  |  |  |  |
|                               | Место Не учитывать •                |                                                                |  |  |  |  |  |  |  |
|                               | Отв. за Не учитывать •              |                                                                |  |  |  |  |  |  |  |

Обратите внимание, что некоторые поля стали серыми и недоступными для редактирования. Это связано с тем, что в 1С: ДГУ для Вид документа="Договор" предусмотрены типовые настройки (от разработчика).

Некоторые поля остались чёрными. Отредактируйте их по своему усмотрению.

Затем выполните настройки на вкладке "Нумерация":

| ← → ☆ Договор (Вид документа)              |                            |             |             |             |               |             |             |  |  |
|--------------------------------------------|----------------------------|-------------|-------------|-------------|---------------|-------------|-------------|--|--|
| Основное Дела (тома) Настройки доступности |                            |             |             |             |               |             |             |  |  |
| Записать и закрыть Записать                |                            |             |             |             |               |             |             |  |  |
| 1 <sup>2<sup>3</sup> Нумерация (1)</sup>   | Нумеровать                 |             |             |             | Действует для |             |             |  |  |
| 📃 Создание документов                      |                            | Тематика    | Учреждение  | Контрагент  | Подразделение | Проект      | Вопрос      |  |  |
| Настройки обработки                        | Автоматически,<br>[Номер]- | <bc6></bc6> | <bc6></bc6> | <bc6></bc6> | <bc6></bc6>   | <bc6></bc6> | <bc6></bc6> |  |  |
| Роли файлов (2)                            |                            |             |             |             |               |             |             |  |  |
|                                            |                            |             |             |             |               |             |             |  |  |
|                                            |                            |             |             |             |               |             |             |  |  |

Потом — на вкладке "Создание документов":

| $\leftarrow$ $\rightarrow$ | ☆ Договор                         | (Вид документ                  | ra)                         |            |               |                                    |           |
|----------------------------|-----------------------------------|--------------------------------|-----------------------------|------------|---------------|------------------------------------|-----------|
| Основное                   | Дела (тома)                       | Настройки доступно             | сти                         |            |               |                                    |           |
| Записать                   | и закрыть                         | Записать                       |                             |            |               |                                    |           |
| 🔅 Основ                    | ное                               | Кому разрешен                  | 0                           |            |               |                                    |           |
| 123 Hymep                  | ация (1)                          | Добавить                       | 😣 Удалить                   |            |               |                                    |           |
| 📃 Созда                    | ние документов                    | Все сотрудники                 |                             |            |               |                                    |           |
| 📑 Настр                    | ойки обработки                    |                                |                             |            |               |                                    |           |
| 🦰 Роли с                   | файлов (2)                        |                                |                             |            |               |                                    |           |
|                            |                                   |                                |                             |            |               |                                    |           |
|                            |                                   |                                |                             |            |               |                                    |           |
|                            |                                   | Разрешить изм                  | енение списков дос          | тупа вручн | іую           |                                    |           |
|                            |                                   | Настройки Рек                  | визиты документа            | Файлы      | Категории     | Доступ к документу                 |           |
|                            |                                   | Запрещать из                   | зменять реквизиты и         | 13 шаблона | 3             |                                    |           |
|                            |                                   | Запрещать ре                   | едактировать файль          | I          |               |                                    |           |
|                            |                                   | 🗌 Запрещать у                  | далять файлы                |            |               |                                    |           |
|                            |                                   | Доступен всем                  | <u>/</u>                    |            |               |                                    |           |
|                            | I                                 | I                              |                             |            |               |                                    |           |
| ← → ☆ До                   | говор <mark>(</mark> Вид документ | a)                             |                             |            |               |                                    | 8         |
| Основное Дела (то          | ома) Настройки доступное          | сти                            |                             |            |               |                                    |           |
| Записать и закрыт          | Записать                          |                                |                             |            |               |                                    | Еще       |
| Роли файлов (2             | )                                 |                                |                             |            |               |                                    |           |
|                            |                                   |                                |                             |            |               |                                    |           |
|                            | Разрешить изм                     | енение списков доступа вручную | 0                           |            |               |                                    |           |
|                            | Шаблон<br>Настройки Реки          | визиты документа Файлы К       | атегории Доступ к документу |            |               |                                    |           |
|                            | Заголовок                         |                                |                             |            | Реквизиты     |                                    |           |
|                            | Содержание                        |                                |                             |            | Папка:        | Ректорат                           |           |
|                            |                                   |                                |                             |            | Проект:       | сопознал (производетвеннал) деятел |           |
|                            | Стороны: Доб                      | авить                          |                             |            | Подразделение | ректорат                           |           |
|                            | Сторона                           |                                | Наименование                |            | Адресат:      | · · · ·                            |           |
|                            | Контактно                         | е лицо                         | Подписант                   |            | Ответственный | Морозов Роман Петрович (отдел доку | ментаци т |
|                            | ФГБОУ В                           | ю «СахГУ»                      | Заказчик                    |            | Хранение      |                                    |           |
|                            | морозов                           | гоман петрович (отдел до       | Самардак Александр Сергее   | вич (рект  | Форма:        | Электронная                        | •         |
|                            |                                   |                                |                             |            | Комментарий:  |                                    | ]         |
|                            |                                   |                                |                             |            |               |                                    |           |

Добавьте шаблон договора. Настройте роль файла (например, Основной), добавьте автозаполняемые поля:

| 🗲 🔿 📩 Договор (Вид документа)                                                                                                    | I :   |
|----------------------------------------------------------------------------------------------------|-------|
| Основное Дела (тома) Настройки доступности                                                                                                    |       |
| Записать и закрыть Записать                                                                                                    | Еще   |
| Роли файлов (2)<br>Разрешить изменение списков доступа вручную<br>Шаблон<br>Настройки Реквизиты документа Файлы (1) Категории Доступ к документу                                                                                                    |       |
| Добавить         Просмотреть         Редактировать         Закончить         Проверить настройку заполнения           Файл         Настройка заполнения         Условие         Роль файла           М         Договор ученика         Открыть         Не установлено         Основной | Еще - |

| КВИ                  | зиты (4) | Скрипты     | Штампы ЭП             |                      |            |       |
|----------------------|----------|-------------|-----------------------|----------------------|------------|-------|
| 7                    | Отметьт  | е флажками  | реквизиты, которые ну | жно перенести в файл | Количество | Падеж |
|                      | Коли     | чество экзе | ипляров               |                      |            |       |
|                      | Комм     | ентарий     |                       |                      |            |       |
|                      | Комм     | ентарий под | писи                  |                      |            |       |
|                      | • Конта  | актное лицо |                       |                      |            |       |
|                      | ⊕ Контр  | рагент      |                       |                      |            |       |
|                      | Листо    | ов в прилож | хкине                 |                      |            |       |
|                      | Мест     | о хранения  |                       |                      |            |       |
|                      | • Отве   | тственный   |                       |                      |            |       |
|                      | ⊕ Отве   | тственный з | а хранение            |                      |            |       |
|                      | Папка    | а           |                       |                      |            |       |
|                      | ⊕ Подго  | отовил      |                       |                      |            |       |
| <ul> <li></li> </ul> | Подп     | исывающие   |                       |                      |            | 1     |
|                      | ⊕ Подр   | азделение   |                       |                      |            |       |
|                      | Поря     | док продлен | ия                    |                      |            |       |
|                      | ⊕ Прое   | кт          |                       |                      |            |       |
|                      | Регис    | трационны   | номер                 |                      |            | 1     |
|                      | Соде     | ржание      |                       |                      |            |       |
|                      | • Созд   | ал          |                       |                      |            |       |
|                      | Стат     | ус подписан | ия и утверждения      |                      |            |       |

Готово

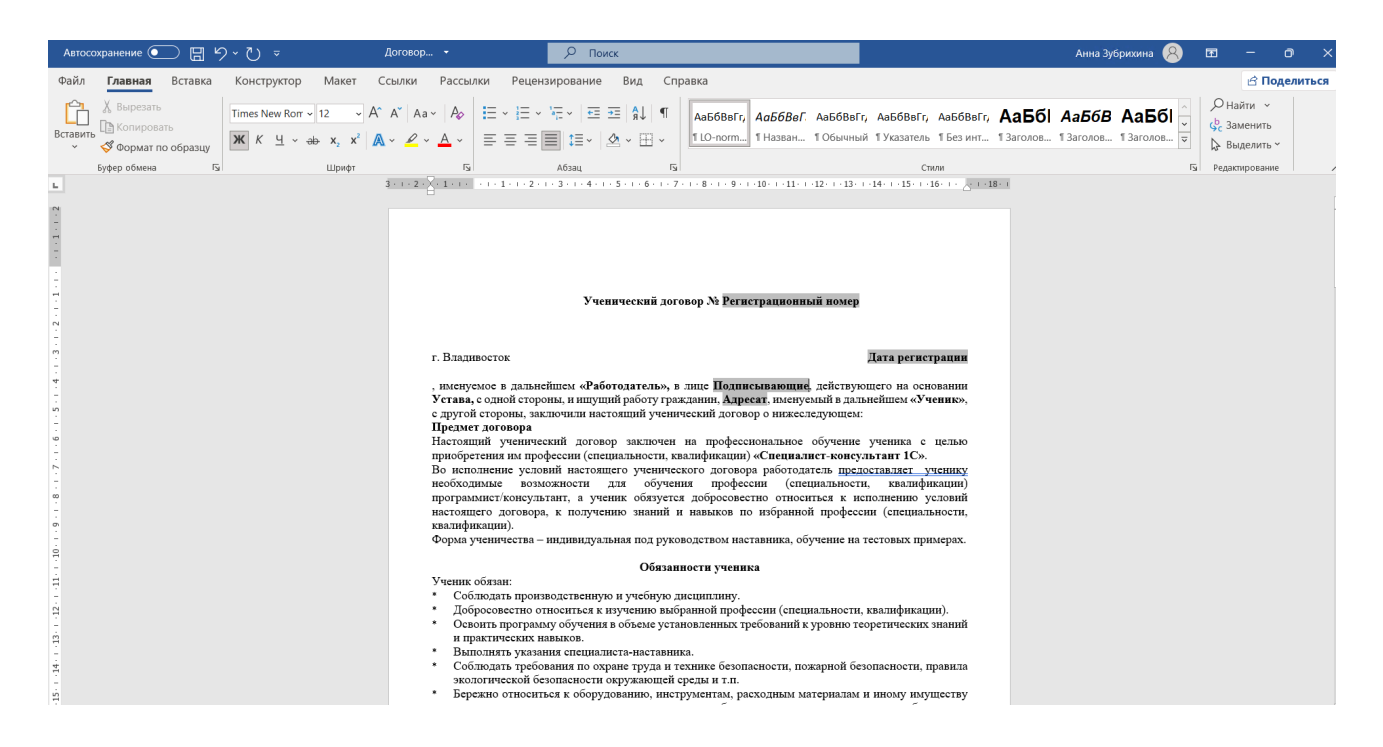

### При необходимости укажите категории документа и детализируйте доступ:

| 🗲 🔶 📩 Договор                             | (Вид документа) *                                                                                   |                                                 |         | ê 1        |
|-------------------------------------------|----------------------------------------------------------------------------------------------------|-------------------------------------------------|---------|------------|
| Основное Дела (тома)                      | Настройки доступности                                                                               |                                                 |         |            |
| Записать и закрыть                        | Записать                                                                                            |                                                 |         | Еще        |
| Ссновное<br>1 <sup>23</sup> Нумерация (1) | Кому разрешено<br>Э Добавить 😵 Удалить                                                              |                                                 |         |            |
| Создание документов                       | Все сотрудники                                                                                      |                                                 |         |            |
| Настройки обработки Роли файлов (2)       | Разрешить изменение списков доступа вручную                                                         |                                                 |         |            |
|                                           | Шаблон                                                                                              |                                                 |         |            |
|                                           | настроики Реквизиты документа Фаилы Категории Досту<br>Добавить Просмотреть Редактировать Закончить | п к документу<br>Проверить на тройку заполнения |         | Еще -      |
|                                           | Файл                                                                                                | Настройка заполнения                            | Условие | Роль файла |
|                                           |                                                                                                    |                                                 |         |            |

Заполните информацию по движению документа на вкладке "Настройки обработки":

| ← → ☆ Договор (E                           | Зид до                      | кумента)                    |                     |                   |                 | C 1                 |  |  |  |  |
|--------------------------------------------|-----------------------------|-----------------------------|---------------------|-------------------|-----------------|---------------------|--|--|--|--|
| Основное Дела (тома) Настройки доступности |                             |                             |                     |                   |                 |                     |  |  |  |  |
| Записать и закрыть                         | Записать и закрыть Записать |                             |                     |                   |                 |                     |  |  |  |  |
| 🔅 Основное                                 | Доба                        | вить настройку Подобрать де | ействия 🔶 🕈 Правила | обработки         |                 |                     |  |  |  |  |
| 1 <sup>2<sup>3</sup> Нумерация (1)</sup>   | N₽                          | Выбранные действия          | Схема               | Режим автозапуска | Условия запуска | Проверка выполнения |  |  |  |  |
| Создание документов                        |                             | Действует с 24.09.2024      | <u>Стандартная</u>  | Не задан          | Не заданы       |                     |  |  |  |  |
| Настройки обработки (4)                    | 4) 1 Согласование договора  |                             |                     |                   |                 |                     |  |  |  |  |
| Ропи файдов (2)                            | 2                           | Подписание договора         |                     |                   |                 |                     |  |  |  |  |
| 1010 (2)                                   | 3                           | Регистрация договора        |                     |                   |                 |                     |  |  |  |  |
| 4 Исполнение договора                      |                             |                             |                     |                   |                 |                     |  |  |  |  |
|                                            |                             |                             |                     |                   |                 |                     |  |  |  |  |
|                                            |                             |                             |                     |                   |                 |                     |  |  |  |  |

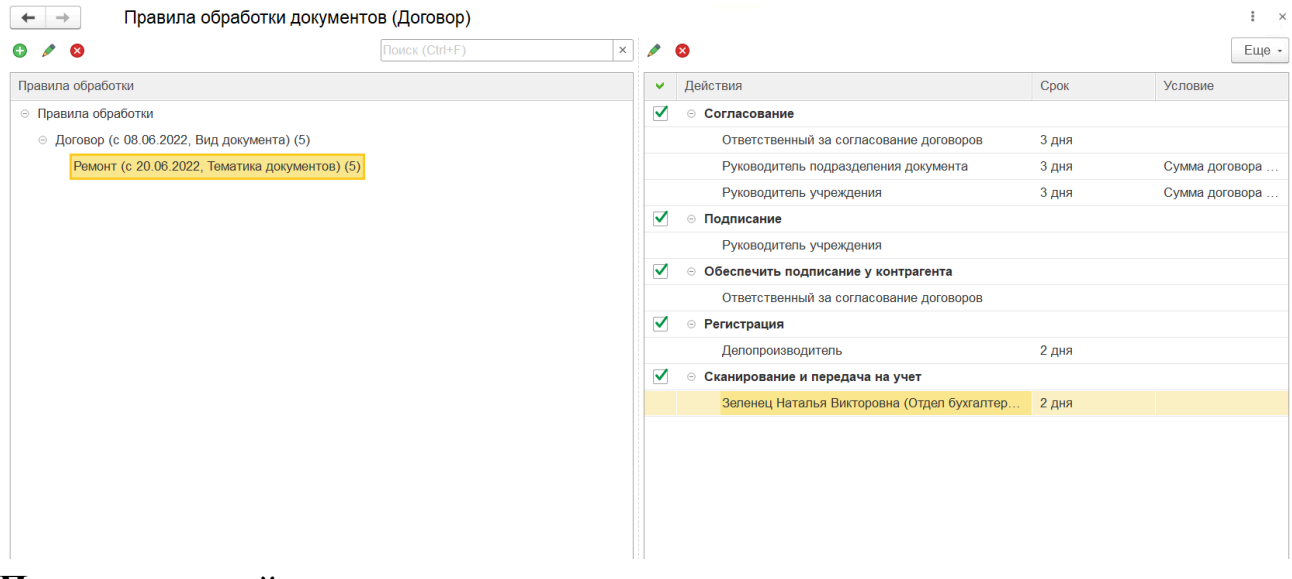

# Пример настройки

## Укажите роли файлов:

| ← → ☆ Договор (Вид документа)              |                     |  |                   |             |       |  |  |  |
|--------------------------------------------|---------------------|--|-------------------|-------------|-------|--|--|--|
| Основное Депа (тома) Настройки доступности |                     |  |                   |             |       |  |  |  |
| Записать и закрыть Записать                |                     |  |                   |             |       |  |  |  |
| Ссновное                                   | Основное Добавить 🔒 |  |                   |             | Еще - |  |  |  |
| 1 <sup>2<sup>3</sup> Нумерация (1)</sup>   | Роль                |  | Обязательный файл | Только один | файл  |  |  |  |
| Создание документов                        | Основной            |  |                   |             |       |  |  |  |
| Настройки обработки (4)                    | Вспомогательные     |  |                   |             |       |  |  |  |
| Роли файлов (2)                            |                     |  |                   |             |       |  |  |  |

# После окончания настройки документа нажмите кнопку "Записать и закрыть":

| 🗲 🔶 ☆ Договор                            | р (Вид документа) *                                                         | ି ।   |
|------------------------------------------|-----------------------------------------------------------------------------|-------|
| Основное Дела (тома)                     | Настройки доступности                                                       |       |
| Записать и закрыть                       | Записать                                                                    | Еще   |
| Ссновное                                 | Кому разрешено                                                              |       |
| 1 <sup>2<sup>3</sup> Нумерация (1)</sup> | 😌 Добавить 🛛 🔇 Удалить                                                      |       |
| Создание документов                      | Все сотрудники                                                              |       |
| Настройки обработки                      |                                                                             |       |
| Роли файлов (2)                          |                                                                             |       |
|                                          |                                                                             |       |
|                                          |                                                                             |       |
|                                          | Разрешить изменение списков доступа вручную                                 |       |
|                                          | Шаблон                                                                      |       |
|                                          | Настройки Реквизиты документа Файлы Категории Доступ к документу            |       |
|                                          | Добавить Просмотреть Редактировать Закончить Проверить настройку заполнения | Еще - |
|                                          | Файл Настройка заполнения Условие Роль файла                                |       |
|                                          |                                                                             |       |
|                                          |                                                                             |       |
|                                          |                                                                             |       |

Документ станет доступен для создания:

| 10          |                     |                  |                                                                     |                                                                                                    |                                                                                                    | 0                                                                          |                |                  |
|-------------|---------------------|------------------|---------------------------------------------------------------------|----------------------------------------------------------------------------------------------------|----------------------------------------------------------------------------------------------------|----------------------------------------------------------------------------|----------------|------------------|
| 1@          | - =                 | [КОПИЯ] Сахал    | инский государственный университет / Д                              | окументооборот государственного учреждения, ред                                                                          | акция 3.0 (1С:Предприятие)                                                                                                    | Q Поиск Ctrl+Shift+F                                                       | <b>U</b> (1)   | ☆ Coepyc ╤ _ @ × |
|             | Эта ве              | ерсия для разраб |                                                                     |                                                                                                    |                                                                                                    |                                                                            |                |                  |
| I           | Глав                | ное              |                                                                     |                                                                                                    |                                                                                                    |                                                                            | Поиск (Ctrl+F) | × 袋 ×            |
|             | Доку                | менты            |                                                                     |                                                                                                    |                                                                                                    |                                                                            |                |                  |
| Æ           | Сови                | иестная работа   | Документы                                                           | Инструкции                                                                                                    | Создать                                                                                                    |                                                                            |                |                  |
| ©<br>       | Учет<br>НСИ         | времени          | Мои документы Катеп<br>Контр<br>Автоподстановки для объектов Регла  | Категории<br>Контрагенты<br>Регламентированный отчет по обращениям                                                       | Документ<br>Контрагент                                                                                                    |                                                                            |                |                  |
| 副<br>令<br>計 | НСИ<br>Наст<br>Наст | ройка<br>ройка   | Вопросы Цеятельности<br>Все файлы<br>Депа (тома)<br>Журнал передачи | чегламентированный отчет по оорацениям<br>Отчеты<br>Передача деп в архив<br>Согласия на обработку ПДн<br>Уничтожение дел | Сервис<br>Дополнительные обри<br>Поиск документов и ф<br>Полнотекстовый поис<br>Проверка загруженны<br>Списки рассылия по к<br>Текущие дела МЭДО<br>Загрузка классифика | аботки<br>райлов<br>к<br>х данных<br>онтрагентам<br>гора обращений граждан |                |                  |
|             |                     |                  |                                                                     |                                                                                                    |                                                                                                    |                                                                            |                |                  |

## Создание нового документа

| Πον              | іск (Ctrl+F)                                             |
|------------------|----------------------------------------------------------|
|                  | Акт                                                      |
|                  | Архивная справка                                         |
|                  | Входящее письмо                                          |
|                  | Деловое письмо                                           |
| $\left  \right $ | Договор                                                  |
|                  | Должностная инструкция                                   |
|                  | Заключение по результатам служебной проверки             |
|                  | Запрос о подтверждении факта обучения, получения диплома |
|                  | Заявка на заключение договора - Самозанятый              |
|                  | Заявка на заключение договора - Физическое лицо          |
|                  | Заявка на подбор персонала                               |
|                  | Заявление (в кадры)                                      |
|                  | Заявление (внутреннее)                                   |
|                  | Заявление (внутреннее) (оригинал)                        |
| Д                | алее > Отмена                                            |

Дальнейший порядок работы схож с работой по всем документам (подробнее см. инструкцию "2024-09-12 ИНСТРУКЦИЯ Настройка шаблонов документов (нумерация, файлы, реквизиты, шаблон процесса обработки, права доступа).docx".

Заполните карточку договора. Обязательные к заполнению поля выделены красным:

| ← → ☆ Документ (создание) |                                                      |                  |               |                      | ×               |                                                                    |            |      |      |
|---------------------------|------------------------------------------------------|------------------|---------------|----------------------|-----------------|--------------------------------------------------------------------|------------|------|------|
| Основн                    | Основное Процессы и задачи Переписка Журнал передачи |                  |               |                      |                 |                                                                    |            |      |      |
| Запис                     | ать и закрыть Записать                               | Зарегистрировать | Отправить     | Создать на основании | 🔒 Печать        | ·                                                                  | Еще        | •    | ?    |
| Реквиз                    | иты Файлы (1) Обработка                              | Дополнительно Св | язи ЭП Катего | ории Доступ (1)      |                 |                                                                    |            |      |      |
| Вид до                    | окумента: Договор                                    |                  |               |                      | Per. №:         | ?                                                                  |            |      |      |
| Заголо                    | ОВОК                                                 |                  |               |                      | DT:             | :                                                                  |            |      | 1    |
|                           | жание                                                |                  |               |                      | Реквизиты       |                                                                    |            |      |      |
|                           |                                                      |                  |               | 1                    | Тапка:          | Ректорат                                                           |            | • [  | 2    |
|                           |                                                      |                  |               |                      | Сумма:          | 0,00 🖩 RUB 🝷                                                       |            |      | 1    |
| Пров                      | верка орфографии                                     |                  |               | (                    | Срок действия:  |                                                                    |            |      |      |
|                           |                                                      |                  |               |                      |                 |                                                                    |            |      | 1    |
| Сторо                     | ны: Добавить                                         |                  |               |                      | Делает недейств | зующими                                                            |            |      | 1    |
|                           | Сторона                                              | Наименование     | Подписан      | Комментарий          | Зопрос:         | Основная (производственная) деятельность                           |            | • [  | 2    |
|                           | Контактное лицо                                      | Подписал         | Дата          |                      | Троект:         |                                                                    |            | • (f | 2    |
|                           | ФГБОУ ВО «СахГУ»                                     | Заказчик         |               |                      | Состояние:      | Проект                                                             |            |      | 51   |
| 1                         | Морозов Роман Петрович (о                            | Самардак Але     |               |                      |                 |                                                                    |            | -    | -    |
|                           |                                                      |                  |               |                      |                 |                                                                    |            | _    | - 11 |
|                           |                                                      |                  |               | ,                    | Адресат:        |                                                                    |            | d    | 2    |
|                           |                                                      |                  |               | 1                    | Тодразделение:  | ректорат                                                           |            | • (  | 2    |
|                           |                                                      |                  |               | 1                    | Тодготовил:     | Софус (ректорат, администратор)                                    | · .        | d    | 2    |
| Комме                     | нтарий:                                              |                  |               |                      | Ответственный:  | Морозов Роман Петрович (отдел документационного обеспечения, начал | <b>.</b> ۲ | d    | 2    |
|                           |                                                      |                  |               | 3                    | Кранение        |                                                                    |            |      |      |
|                           |                                                      |                  |               |                      | Состав:         | Листов 1, экземпляров 1                                            |            |      |      |
|                           |                                                      |                  |               | _                    | Форма:          | Электронная                                                        |            |      | •]•  |

Отредактируйте шаблон файла (при необходимости), добавьте вложения на вкладке "Файлы":

| ← → ☆ Документ (создание)                                                                | € i ×   |
|------------------------------------------------------------------------------------------|---------|
| Основное Процессы и задачи Переписка Журнал передачи                                     |         |
| Записать и закрыть Записать Зарегистрировать Отправить Создать на основании - 🔒 Печать - | Еще - ? |
| Реквизиты Файлы (1) Обработка Дополнительно Связи ЭП Категории Доступ (1)                |         |
| О Просмотреть Редактировать                                                              | Еще -   |
| Наименование                                                                             | Â       |
| 🔯 Договор ученика                                                                        |         |
|                                                                                          |         |
|                                                                                          |         |
|                                                                                          |         |
|                                                                                          |         |

Убедитесь, что обработка по документу сформировалась корректно. В случае корректного заполнения, нажмите на кнопку "Начать обработку":

| +    | 🔸 ☆ Договор на                                                                           | ремонт помещений здания админис                                                | страции (Документ) |               |             | I :              |
|------|------------------------------------------------------------------------------------------|--------------------------------------------------------------------------------|--------------------|---------------|-------------|------------------|
| Осно | вное Процессы и задачи                                                                   | Переписка Форум Журнал передачи П                                              | ротокол работы     |               |             |                  |
| Запі | Записать и закрыть Записать Зарегистрировать Отправить Создать на основании - 🔒 Печать - |                                                                                |                    |               |             |                  |
| 0630 | р Реквизиты Обработка                                                                    | а (5) Категории (1) Доступ (7)                                                 |                    |               |             |                  |
|      | 📔 🕨 Обработка                                                                            | начата 08.06.2022 15:52 Результаты обр                                         | аботки -           |               |             | Еще -            |
| ~    | Действия                                                                                 | Сотрудники                                                                     | Срок               | Состояние     | Комментарий | Дата состояния К |
| ۲    | 1. Согласование                                                                          | Петров Игорь Сергеевич (Юридический отд                                        | 3 дня              | Согласован    |             | 08.06.22 16:08   |
|      | 2. Подписание                                                                            | Федоров Олег Петрович (Администрация,                                          |                    | На подписании |             | 08.06.22 16:08   |
|      | 3. Обеспечить<br>подписание у<br>контрагента                                             | Петров Игорь Сергеевич (Юридический<br>отдел, Руководитель отдела)             |                    |               |             |                  |
|      | 4. Регистрация                                                                           | Фролова Елена Михайловна (Общий отдел,                                         | 2 дня              |               |             |                  |
|      | 5. Сканирование и<br>передача на учет                                                    | Зеленец Наталья Викторовна (Отдел<br>бухгалтерского учета и отчетности, Главны | 2 дня              |               |             |                  |
|      |                                                                                          |                                                                                |                    |               |             |                  |

Специальные настройки для договоров. Как настроить учет сторон и учет документов по контрагентам

В программе есть возможность вести учет документов по контрагентам или вести учет сторон. Для этого в карточке вида документа предусмотрены взаимоисключающие настройки Вести учет по контрагентам и Вести учет сторон.

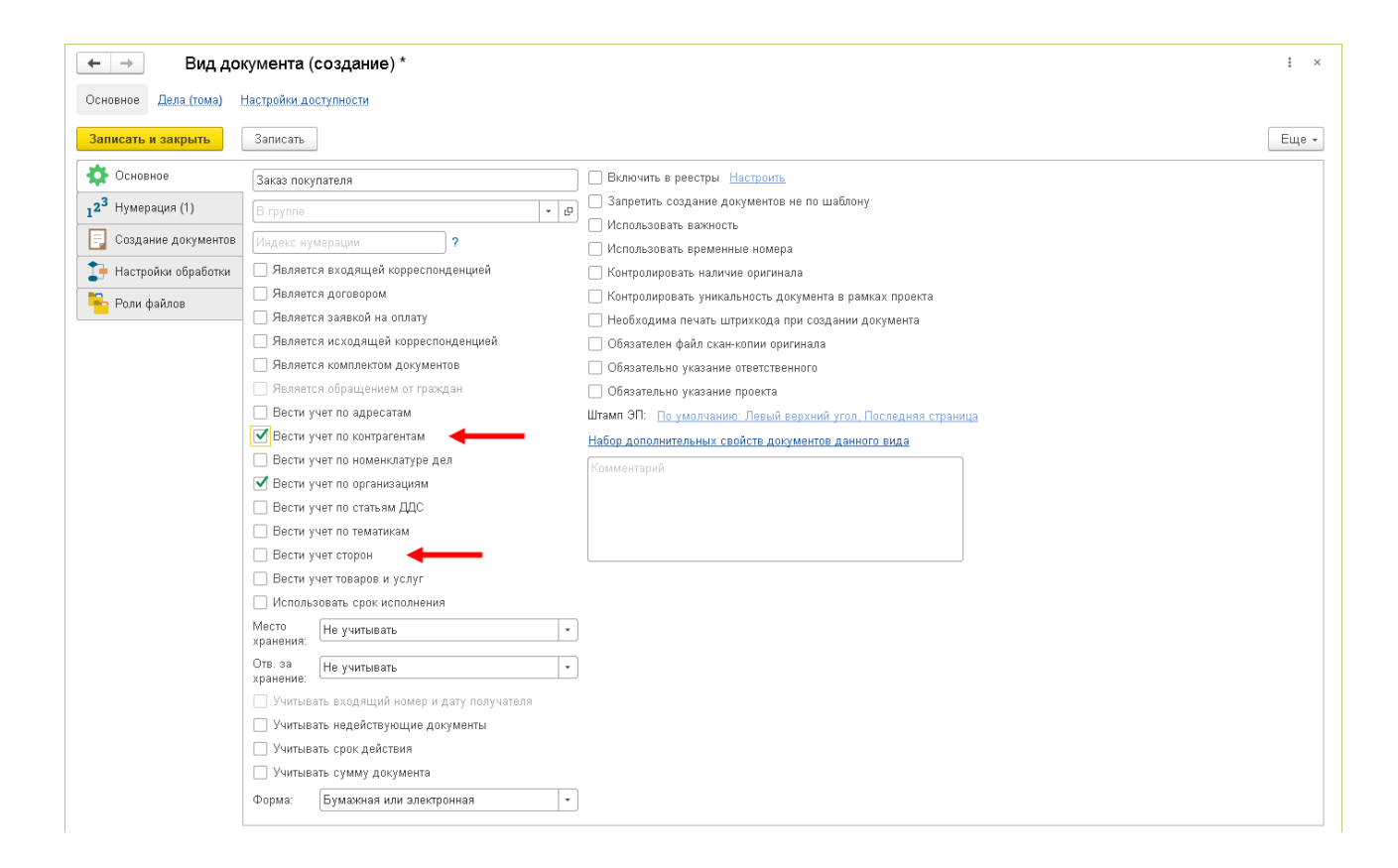

#### Как вести учет документов по контрагентам

Если настройка Вести учет по контрагентам включена, то в реквизитах карточки документа можно указать одного или нескольких контрагентов.

После установки настройки в карточке документа этого вида появятся поля:

- Контрагент (обязательное для заполнения);
- Контактное лицо контрагента.

| $\leftarrow$ $\rightarrow$ | Документ (создание) *                                                   |                       | ŧ ×                                                      |
|----------------------------|-------------------------------------------------------------------------|-----------------------|----------------------------------------------------------|
| Основное Про               | рцессы и задачи — Переписка — Форум — Журнал передачи                   |                       |                                                          |
| Записать и за              | <b>крыть</b> Записать Зарегистрировать Отправить Создать на основании 🔹 | 🔒 Печать 👻            | Еще -                                                    |
| Реквизиты Фа               | айлы Обработка Связи ЭП Доступ (1)                                      |                       |                                                          |
| Вид документа:             | Заказ покупателя 🔹                                                      | Per. №:               | ?                                                        |
| Заказ на достав            | зку строительных лесов                                                  | OT:                   | : 🖻                                                      |
| Содержание                 |                                                                         | Реквизиты             |                                                          |
|                            |                                                                         | <u>Делает недеист</u> |                                                          |
|                            |                                                                         | триф:                 |                                                          |
| Наша организа              | нция                                                                    | Вопрос:               |                                                          |
| Организация:               | ООО "Меркурий Проект" 🗸 🖉                                               | Проект:               | · [0]                                                    |
| Контрагент                 |                                                                         | Состояние:            | Проект                                                   |
| Контрагент:                | Клауст ЗАО (7773300607 / 777701001))                                    |                       |                                                          |
| 1СПАРК Риски:              | Подробнее о проверке и мониторинге контрагентов                         | Подразделение:        | Тех. поддержка 🔹 🗗                                       |
| Контактное лицо            | · · P                                                                   | Подготовил:           | Яковлев С.П. (Тех. поддержка, Руководитель отдела) 🗸 🔐 🗗 |
| Подписал:                  | · •                                                                     | Ответственный:        |                                                          |
| Комментарий:               |                                                                         | Хранение              |                                                          |
|                            |                                                                         | Состав:               | Листов 1, экземпляров 1                                  |
|                            |                                                                         | Форма:                | Бумажная                                                 |
|                            |                                                                         | В дело:               |                                                          |
|                            |                                                                         | Добавить файл         | 1                                                        |
|                            |                                                                         | Добавить              |                                                          |
|                            |                                                                         |                       |                                                          |
|                            |                                                                         |                       |                                                          |

В программе есть возможность работать с документами в разрезе контрагента – из карточки контрагента можно открыть список всех документов по

контрагенту. Для этого на панели навигации предусмотрена команда Документы.

| +         | - 🔿 ☆ Клауст ЗАО (7773300607 / 777701001) (Контрагент)                        |                                                            |                                         |                                                         |                 | : ×   |
|-----------|-------------------------------------------------------------------------------|------------------------------------------------------------|-----------------------------------------|---------------------------------------------------------|-----------------|-------|
| Осно      | вное                                                                          | Процессы и задачи Документы Дела (тома) Настройки нумераци | ии Настройки отправки документов по ЭДО | (Получатель) Переписка Присоединенные файлы Мероприятия |                 |       |
| Доку      | мен                                                                           | ты                                                         |                                         |                                                         |                 |       |
| Созд      | ать                                                                           | a +                                                        |                                         | Поиск (Ctrl+F) ×                                        | ۹.              | Еще - |
| Ø         | 0                                                                             | Заголовок                                                  | Рег. № и дата                           | Подготовил                                              | Дата            | Ļ     |
| <b>88</b> |                                                                               |                                                            |                                         | (Удалить) Подписал (утвердил)                           |                 |       |
| Ø         |                                                                               | Договор аренды                                             | ДА - 20 - 1 от 10.01.2020               | Великанова Л.А. (Секретариат, Управляющий делами)       | 10.01.3         | 2020  |
|           |                                                                               |                                                            |                                         | Федоров О.П. (Администрация, Директор)                  | 13:33           |       |
| Ø         | Договор аренды оборудования Великанова Л.А. (Секретариат, Управляющий делами) |                                                            | 10.12.2020                              |                                                         |                 |       |
|           |                                                                               |                                                            |                                         | Федоров О.П. (Администрация, Директор)                  | 13:37           |       |
| Ø         |                                                                               | Договор на реконструкцию холодного склада завода           |                                         | Репин С.В. (Проектное бюро, Специалист)                 | 11.12.2         | 2020  |
| 28        |                                                                               |                                                            |                                         | Федоров О.П. (Администрация, Директор)                  | 12:45           |       |
|           |                                                                               | Доп. соглашение к договору реконструкции склада            |                                         | Репин С.В. (Проектное бюро, Специалист)                 | 11.12.2020      |       |
|           |                                                                               |                                                            |                                         | Федоров О.П. (Администрация, Директор)                  | 13.09           |       |
| 4         |                                                                               | Дополнительные требования к гидроизоляции склада           | 1 - 12\20 or 11.12.2020                 | Фролова Е.М. (Секретариат, Секретарь)                   | 11.12.2         | 2020  |
| 28        |                                                                               |                                                            |                                         |                                                         | 17.31           |       |
|           |                                                                               | Заказ на доставку строительных лесов                       |                                         | Яковлев С.П. (Тех. поддержка, Руководитель отдела)      | 01.12.<br>12:28 | 2021  |
|           |                                                                               |                                                            |                                         |                                                         |                 |       |
|           |                                                                               |                                                            |                                         |                                                         |                 |       |
|           |                                                                               |                                                            |                                         |                                                         |                 |       |

Откроется список документов, в котором контрагент фигурирует в качестве «отправителя», «получателя» и «контрагента». С помощью команд контекстного меню можно Создать, Скопировать, Изменить и найти документ.

### Как вести учет сторон подписания документа

Помимо ведения учета документов по контрагентам в программе есть возможность фиксировать факт подписания документа сторонами. Исходя из сложившейся делопроизводственной практики подписываются сторонами такие документы, как договоры, соглашения, акты и прочие.

Вести учет сторон – если настройка включена, то в реквизитах карточки документа отображается таблица Стороны, где фиксируются факт и дата подписания документа сторонами.

| ← → ☆ Договор на р                | еконструкцию холо, | цного склада | завода (врем. № 3-/    | ДС (вр.)) (Доку | мент) 🖉 і з                                             |
|-----------------------------------|--------------------|--------------|------------------------|-----------------|---------------------------------------------------------|
| Записать и закрыть Записат        | » Зарегистрировать | Отправить    | Создать на основании 👻 | 🔒 Печать 🗸      | Еще                                                     |
| Обзор Реквизиты Обработка (5)     | Доступ (10)        |              |                        |                 |                                                         |
| Вид документа: Договор строительс | тва                |              | ·                      | Per. №:         | ?                                                       |
| Договор на реконструкцию холодно  | о склада завода    |              |                        | OT:             |                                                         |
| Содержание                        |                    |              |                        | Врем. №:        | 3-ДС (вр.)                                              |
|                                   |                    |              |                        | Реквизиты       |                                                         |
|                                   | - I                |              |                        | Срок:           | 📋                                                       |
| Стороны: Добавить                 |                    |              |                        | Сумма:          | 800 000,00 🗐 RUB 🔹                                      |
| Сторона                           | Наименование       | Подписан     | Комментарий            | Срок действия:  | c 01.01.2021 no 30.03.2021                              |
| Контактное лицо                   | Подписал           | Дата         |                        |                 | Петродлевается                                          |
| ООО "Меркурий Проект"             | Заказчик           |              |                        | Делает недейст  | зующими                                                 |
| 👚 Петров И.С. (Проектное бк       | Федоров О.П. (Ад   |              |                        | Гриф:           | Общий 🔹 🖉                                               |
| Клауст ЗАО (7773300607            | Подрядчик          |              |                        | Вопрос:         | Договорная деятельность 🕴 🔊                             |
| 🔝 Сергеев Олег Петрович           |                    |              |                        | Проект:         | (L) - (L)                                               |
|                                   |                    |              |                        | Состояние:      | На согласовании, Согласование договора: На согласовании |
| Связей: 1. Договор основание.     |                    |              |                        | Подразделение:  | Проектное бюро (+ [d]                                   |
| Комментарий:                      |                    |              |                        | Подготовил:     | Репин С.В. (Проектное бюро, Специалист)                 |
|                                   |                    |              |                        | Ответственный:  | Петров И.С. (Проектное бюро, Руководитель отдела)       |
|                                   |                    |              |                        | Хранение        |                                                         |
| Оригинал: <u>Отсутствует</u>      |                    |              |                        | Состав:         | Листов 1, экземпларов 1                                 |
|                                   |                    |              |                        | Форма:          | Бумажная 🔹                                              |
|                                   |                    |              |                        | В дело:         |                                                         |
|                                   |                    |              |                        |                 |                                                         |
|                                   |                    |              |                        |                 |                                                         |

За выбор варианта подписания отвечает настройка вида документа Вариант подписания. Доступны следующие варианты подписания:

- Мы и контрагент(ы),
- Не подписывается,
- Только контрагент(ы),
- ∎ Только мы.

Если документ является договором, вариант подписания автоматически устанавливается в значении Мы и контрагент(ы).

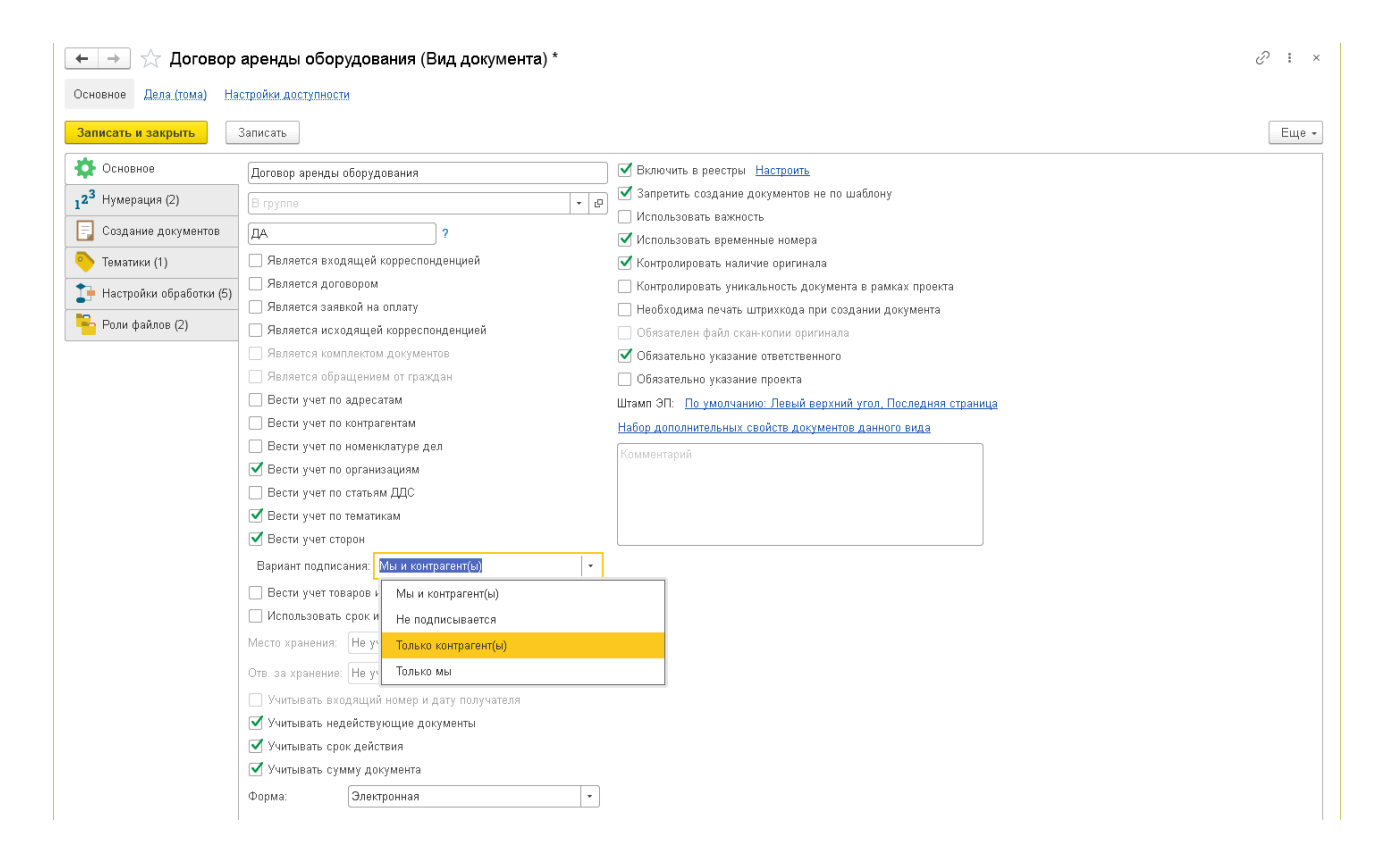

Добавить стороны, подписывающие документ, можно следующими способами: ■ по умолчанию для всех документов вида – в карточке вида документа на закладке Шаблон документа – Реквизиты документа;

в карточке каждого документа этого вида на закладке Реквизиты.

Для заполнения реквизита Наименование достаточно выбрать одно из заранее подготовленных значений.

|   | Сторона                   | Наименование | Подписан | Комментарий |
|---|---------------------------|--------------|----------|-------------|
|   | Контактное лицо           | Подписал     | Дата     |             |
|   | ООО "Меркурий Проект"     | Заказчик 🔹 🗗 |          |             |
| Â | Петров И.С. (Проектное бю | Арендатор    |          |             |
|   | Клауст ЗАО (7773300607    | Арендодатель |          |             |
|   | Сергеев Олег Петрович     | Заказчик     |          |             |
|   |                           | Исполнитель  |          |             |
|   |                           | Плательщик   |          |             |
|   |                           | Подрядчик    |          |             |
|   |                           | Покупатель   |          |             |
|   |                           | Получатель   |          |             |
|   |                           | Продавец     |          |             |
|   |                           |              |          | +           |

Значения указываются в справочнике Наименования сторон в разделе НСИ.

Факт подписания документа и дата заполняются ответственным сотрудником вручную.

Каждый подписывающий может внести дополнительный комментарий к своей подписи. Для этого в таблице Стороны предусмотрено поле Комментарий. Например, в нем удобно указать причину, по которой документ не был подписан.

Можно внести подпись за другого сотрудника. Например, секретарю внести подпись за директора, выбрав его в поле Подписал таблицы Стороны. При этом программа автоматически укажет секретаря в поле Установил.

|          | Сторона                                          | Наименова                           | Подписан             | Комментарий                |
|----------|--------------------------------------------------|-------------------------------------|----------------------|----------------------------|
|          | Контактное лицо                                  | Подписал                            | Дата                 | Установил                  |
| â        | ООО "Меркурий Прое                               | Арендатор                           | $\checkmark$         |                            |
|          |                                                  |                                     |                      |                            |
|          | Николаев Д.А.                                    | Федоров                             | 10.09.16             | Великанова                 |
| <u>.</u> | Николаев Д.А.<br>КЛАУСТ                          | Федоров<br>Арендодате               | 10.09.16             | Великанова                 |
| <u>a</u> | Николаев Д.А.<br>КЛАУСТ<br>Сергеев Олег Петрович | Федоров<br>Арендодате<br>Васин С.К. | 10.09.16<br>15.09.16 | Великанова<br>Великанова Л |

По умолчанию поле Установил не отображается в карточке документа, но его можно вывести через меню Еще – Настройки – Изменить форму – Группа комментарий установил.

| 🗊 Добавить группу 🛛 💿 Добавить поля 🛛 🗙 🛧 🦊 📝                                                                                                    | ₫ ?                                                    | Еще       |
|----------------------------------------------------------------------------------------------------|--------------------------------------------------------|-----------|
| ілементы формы                                                                                                    | Свойства элемента формы                                |           |
| 😑 🗹 🚞 Стороны                                                                                                    | А Заголовок                                            | Установил |
| <ul> <li> </li> <li> </li> <li> </li> <li> </li> <li> </li> <li> </li> <li> <li> <li> <li> <li> <li> <li> <li> <li> <li> <li> <li> <li> <li> <li> <li> <li> <li> <li></li></li></li></li></li></li></li></li></li></li></li></li></li></li></li></li></li></li></li></ul> | Отображать заголовок<br>Подсказка                      |           |
| <ul> <li>Стороны сторона и спарк</li> <li>Группа сторона и контактное лицо</li> </ul>                                                                                                    | Активизировать при открытии<br>Формат                  |           |
| 🐵 🗹 🚞 Группа наименование<br>подписал                                                                                                    | Растягивать по горизонтали<br>Растягивать по вертикали | Авто      |
| 🐵 🗹 🚞 Группа подписан дата<br>подписи                                                                                                    | Автовысота в таблице<br>Фиксация в таблице             | Нет       |
| 😑 🗹 🚞 Группа комментарий<br>установил                                                                                                    | Ширина 15                                              | Высота 0  |
| <ul> <li>Комментарий</li> <li>Установил</li> <li>Краткие сведения о связях</li> </ul>                                                                                                    |                                                        |           |
| 🗹 🗕 Комментарий                                                                                                    | •                                                      |           |

Также с помощью команды Изменить форму в список документов можно

вывести колонку Подписан всеми.

Для анализа документов, которые по каким-то причинам не были подписаны, предусмотрен отчет Неподписанные документы. Он открывается из панели отчетов раздела Документы.

## Аналитика по документам (в т.ч. по договорам)

Для своевременного выявления проблем в работе с документами в «1С:Документообороте» предусмотрены разнообразные отчеты. Они находятся в разделе "Документы", вкладка "Отчеты":

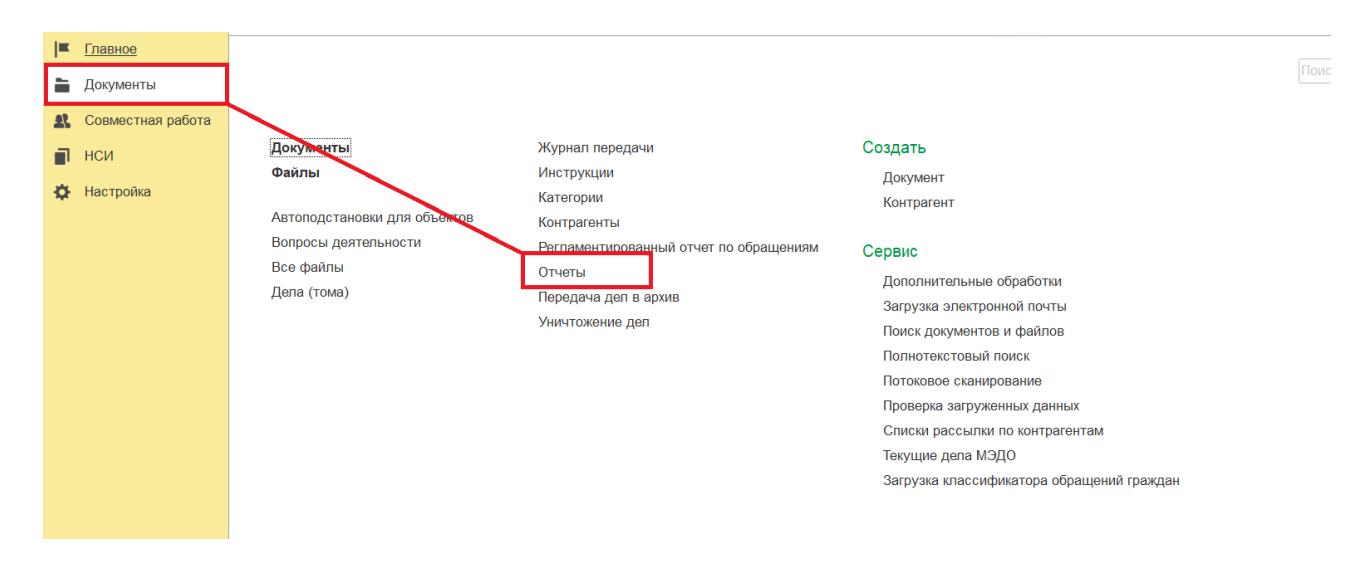

#### Отчеты систематизированы по категориям:

| 🗲 🔶 分 Отчеты раздела "Документы"          |
|-------------------------------------------|
| Открыть С Дополнительные отчеты           |
| <ul> <li>Администрирование (1)</li> </ul> |
| ⊛ Входящие документы (4)                  |
| ⊛ Документы (12)                          |
| ⊕ Исходящие документы (3)                 |
| <ul> <li>Контрольные (13)</li> </ul>      |
| ⊕ О просрочке (6)                         |
| ⊕ Обращения граждан (3)                   |
| ⊕ По всем документам (16)                 |
| ⊕ По договорам (7)                        |
| ⊛ По задачам и процессам (1)              |
| ⊕ По исполнителям (6)                     |
| ⊕ По контрагентам (8)                     |
| ⊕ Статистические (21)                     |
| ⊛ ЭДО (1)                                 |
|                                           |
|                                           |

Переключайтесь между вариантами, чтобы найти интересующий. Образец сформированного отчета отображается справа. Чтобы начать работу с отчетом, выберите нужный вариант и нажмите кнопку "**Открыть**":

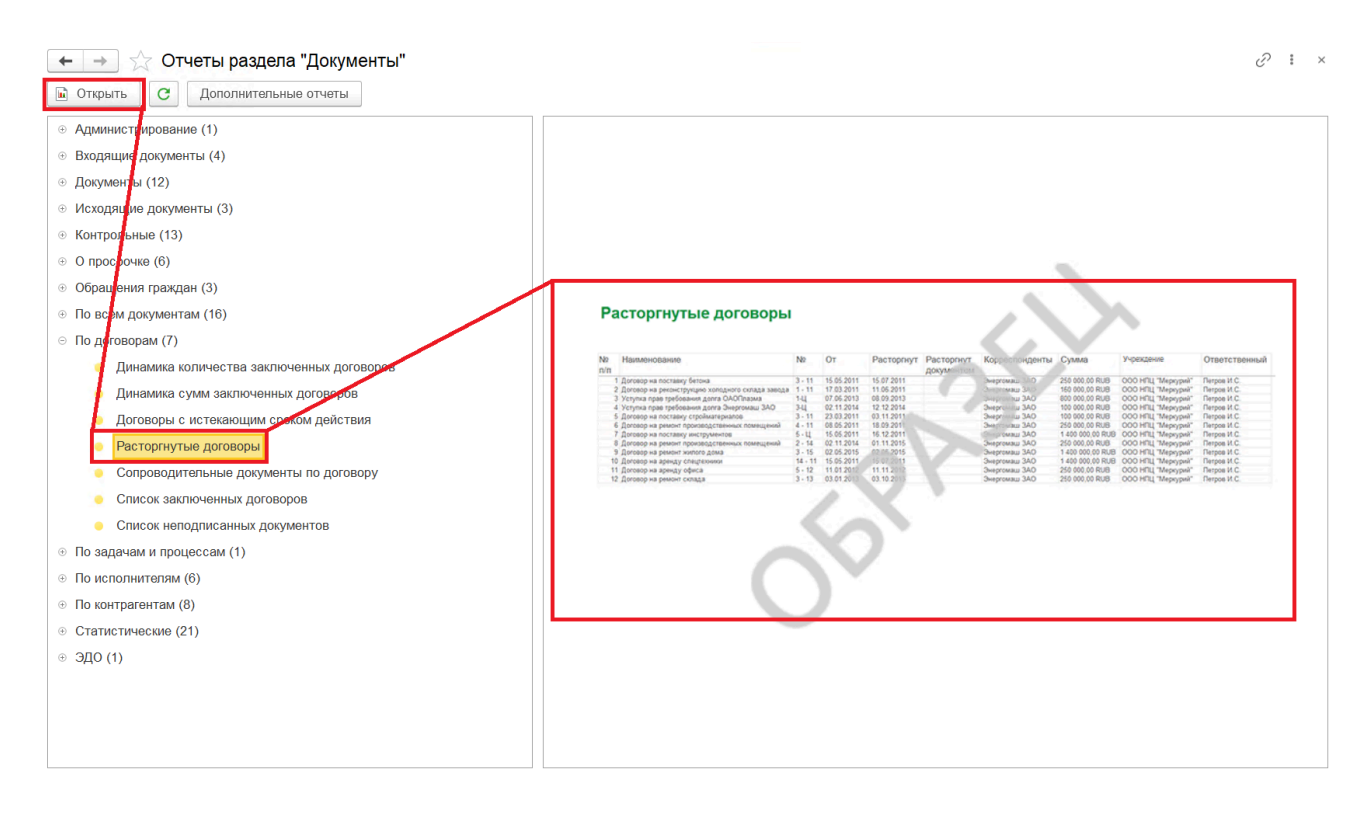

Из этих отчетов те отчеты, которые больше всего соответствует критерию "Отображения статусов документов (содержат показатели эффективности и проблемности)", следующие:

- Список моих просроченных входящих документов
- Список просроченных документов
- Список документов с истекающим сроком действия через 2 дня
- Список документов с истекающим сроком исполнения через 2 дня
- Список документов с истекшим сроком действия
- Список неподписанных документов
- Договоры с истекающим сроком действия
- Документы, не возвращенные в срок контрагентами
- Документы, не возвращенные в срок сотрудниками
- Контрагенты, часто задерживающие документы
- Сотрудники, часто задерживающие документы
- Статистика получения оригиналов
- Исполнение обращений граждан
- Контроль наличия оригиналов
- Неотработанные документы

Отчеты, которые больше всего соответствует критерию "Количество документов на сотрудника или ответственного":

• Список документов по ответственным

- Статистика процессов по авторам при работе над документами
- Статистика работ над документами по ответственным
- Статистика переадресованных документов
- Статистика документов, полученных при переадресации
- Сотрудники, часто задерживающие документы
- Статистика работ над документами
- Справка об объеме документооборота

Наиболее интересные (в т.ч. и с т.з. разработчика отчеты) описываются далее.

### Статистика работ над документами

С помощью отчета можно узнать:

- что или кто является причиной медленной работы с документами;
- по каким видам документов есть проблемы;
- сколько времени занимает работа над каждым видом документов;
- какие процессы запущены по документам и сколько времени они занимают.

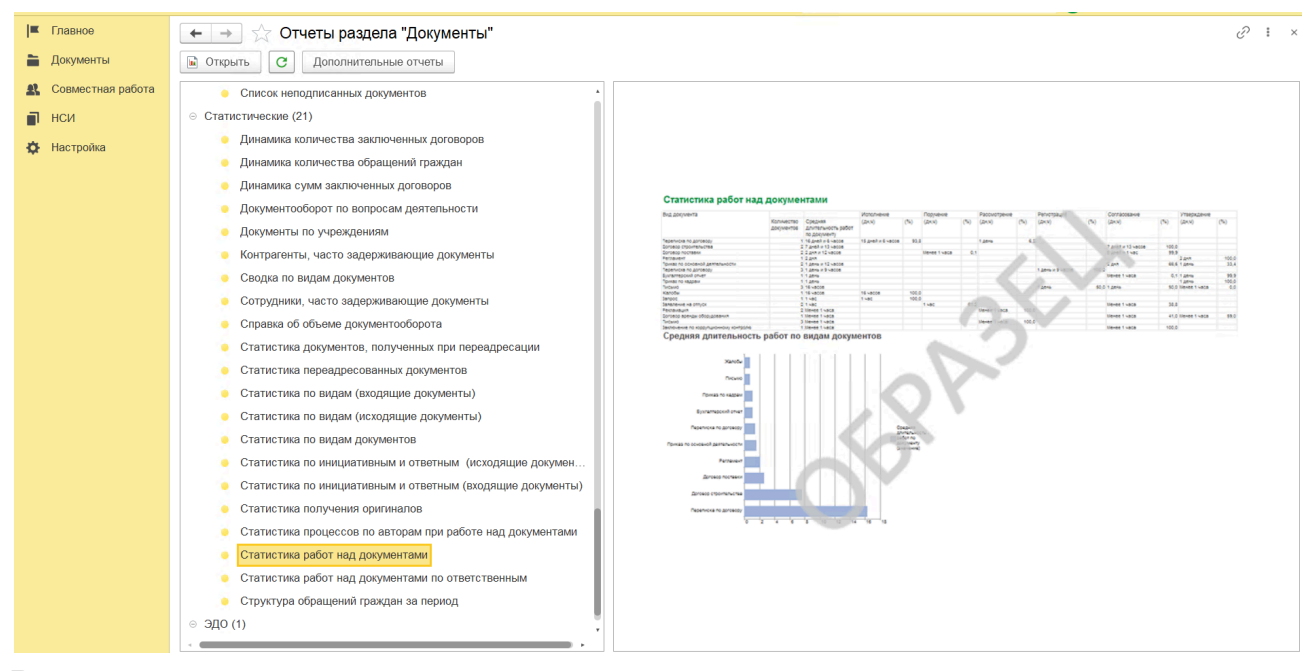

Расположение отчета

Отчет включает пять вариантов:

- 1. Статистика работ над документами.
- 2. Документы по ответственным.
- 3. Процессы по шаблонам.
- 4. Процессы по авторам.

| 🗲 🔿 ★ Статистика работ над документами (Статистика работ над документами)                                                                                             |
|----------------------------------------------------------------------------------------------------|
| Сформировать Выбрать вариант Настройки                                                                                                    |
| ериод: 🗹 Этот квартал                                                                                                    |
|                                                                                                    |
| Отчет не сформирован. Нажмите "Сформировать" для получения отчета.                                                                                                    |
| Выбор варианта отчета і ×                                                                                                    |
| Автор: … ×                                                                                                    |
| Выбрать Показывать личные варианты отчетов других авторов С Еще - ?                                                                                                   |
| Наименование 🍇 Автор                                                                                                    |
| 🤜 Статистика процессов по авторам при ра 🦄                                                                                                    |
| Статистика работ над документами<br><sup>2</sup> <sup>2</sup> <sup>2</sup> <sup>2</sup> <sup>2</sup> <sup>2</sup> <sup>2</sup> <sup>2</sup> <sup>2</sup> <sup>2</sup> |
| 🧠 Статистика работ над документами по от 🦓                                                                                                    |
|                                                                                                    |
|                                                                                                    |
|                                                                                                    |
|                                                                                                    |
|                                                                                                    |
|                                                                                                    |
|                                                                                                    |
|                                                                                                    |

Вариант Статистика работ над документами является основным, остальные предназначены для его детализации. Отчеты открываются по щелчку мыши на соответствующих ячейках основного отчета. Таким образом, не переходя в другой отчет, можно получить всю необходимую информацию по всем вариантам.

Рассмотрим каждый вариант отчета подробнее.

## Статистика работ над документами

Отчет показывает длительность работ по видам документов в разрезе различных типов процессов.

Из отчета, например, можно выяснить, что согласование или утверждение занимает более 50 % жизненного цикла документа. В результате – отказаться или переработать шаблоны этих процессов или обязать ответственных использовать заранее подготовленные шаблоны.

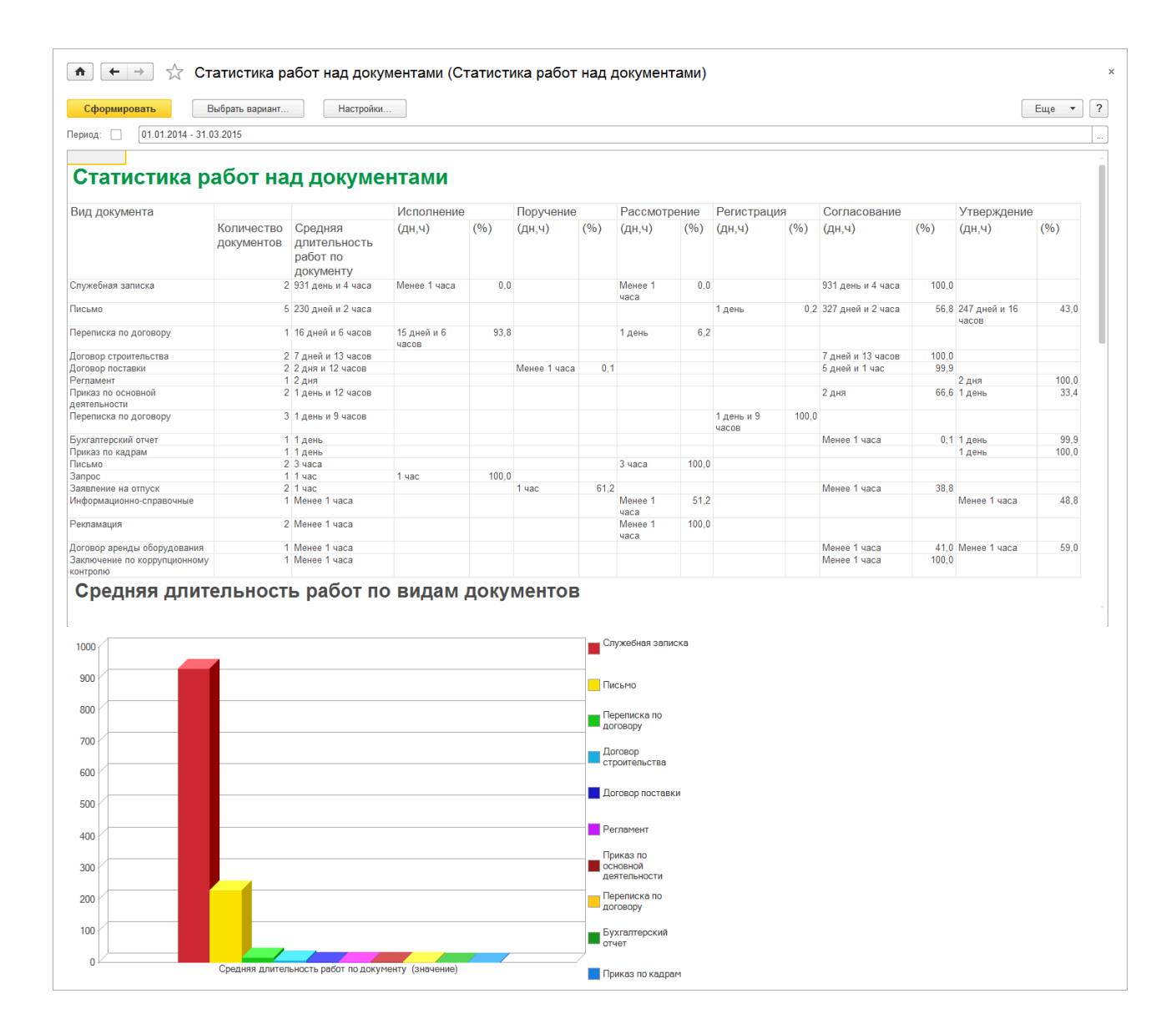

Из отчета можно открыть вариант Документы по ответственным. Отчет покажет, кто по каким документам указанного вида работал дольше всего.

#### Документы по ответственным

Вариант отчета показывает, по каким документам складывается средняя длительность работ и кто является ответственным за эти документы.

| ормировать [          | Зыбрать вариант Настрой     | ки                              |            | Еще                                   |
|-----------------------|-----------------------------|---------------------------------|------------|---------------------------------------|
| : 🗌 Этот квартал      |                             |                                 |            |                                       |
|                       |                             |                                 |            |                                       |
|                       |                             |                                 |            |                                       |
|                       |                             |                                 |            |                                       |
|                       |                             |                                 | 14         |                                       |
|                       |                             |                                 | Количество | Средняя                               |
| Полразлепение         | Вопрос деятельности         | Проект                          | документов | длительность работ                    |
| Подравдолению         | Вопрос долгольности         |                                 |            | по документу                          |
|                       |                             |                                 | 1          | 653 дня и 4 часа                      |
| Юридическая служба    | Основная деятельность       |                                 | 1          | 653 дня и 4 часа                      |
| Decourse Grane        | V                           |                                 | 2          | 234 дня и 2 часа<br>459 ризёни 4 часа |
| Проектное вюро        | Хозяиственная деятельность  |                                 | 1          | 468 дней и 4 часа                     |
| производство          | договорная деятельность     | Реконструкция холодного склада  | 10         | 191 nout                              |
| Секпеталиат           | Кадровые вопросы            |                                 | 10         | 1 394 лня и 4 часа                    |
| Секретариат           | Бухгалтерский учет          |                                 | 1          | 495 дней и 8 часов                    |
| Администрация         | Договорная деятельность     | Реконструкция холодного склада  | 1          | 16 дней и 6 часов                     |
| Секретариат           | Основная деятельность       |                                 | 1          | 2 дня                                 |
| Секретариат           | Основная деятельность       |                                 | 1          | 2 дня                                 |
| Администрация         | Проектирование зданий       |                                 | 1          | 7 часов                               |
| Секретариат           | Кадровые вопросы            |                                 | 1          | 1 час                                 |
| Секретариат           | Кадровые вопросы            |                                 | 1          | Менее 1 часа                          |
| Администрация         | Хозяйственная деятельность  |                                 | 1          | Менее 1 часа                          |
| Администрация         | Жалобы и рекламации         |                                 | 1          | Менее 1 часа                          |
|                       |                             |                                 | 4          | 4 дня и 1 час                         |
| Проектное бюро        | Договорная деятельность     | Реконструкция холодного склада  | 1          | 8 дней и 3 часа                       |
| Проектное бюро        | Договорная деятельность     |                                 | 1          | 7 дней                                |
| Проектное бюро        | Договорная деятельность     | _                               | 1          | 1 день                                |
| Проектное бюро        | Договорная деятельность     | Реконструкция холодного склада  | 1          | Менее 1 часа                          |
| 0                     |                             | D                               | 5          | 1 день и 19 часов                     |
| Отдел снавжения       | Договорная деятельность     | Реконструкция холодного склада  | 1          | эдней и тчас                          |
| Отдел снаожения       | Договорная деятельность     | Реконструкция холодного склада  | 1          | о для<br>1 понь                       |
| Отдел снабжения       | Логоворная деятельность     | т эконструкция холодного склада | 1          | Менее 1 уаса                          |
| Отдел снабжения       | Логоворная деятельность     |                                 | 1          | Менее 1 часа                          |
| - Hou our out out out | Here a shirt Monton provide |                                 | 1          | 1 день                                |
| Бухгалтерия           | Бухгалтерский учет          |                                 | 1          | 1 день                                |
|                       |                             |                                 | 1          | 1 день                                |
| Отдел персонала       | Кадровые вопросы            |                                 | 1          | 1 день                                |
|                       |                             |                                 | 2          | 13 часов                              |
| Проектное бюро        | Договорная деятельность     | Реконструкция холодного склада  | 1          | 1 день и 2 часа                       |
| Προεισμορ διορο       | Логоворная деятельность     | Реконструкция холодного склада  | 1          | Менее 1 маса                          |

В качестве детализации отчета открывается вариант Процессы по авторам.

# Процессы по авторам

Отражает длительность различных процессов для различных авторов процессов. В этом варианте отчета нет специальных расшифровок.

| Период:         Этот квартал           Процессы по авторам           Автор         Длительность           Процесс         Документов         Длительность           Петров И.С. (руководитель проектного бюро)         4 2 дня и 7 часов           Согласовать "Договор на реконструкцию холодного склада завода (№ 1 - 10 от 17.03.2011)" от 1 7 дней         6 дней           Согласовать "Договор на реконструкцию холодного склада завода (№ 1 - 10 от 17.03.2011)" от 11.052011         1 день и 3 часа           Согласовать "Договор на реконструкцию холодного склада завода (№ 1 - 10 от 17.03.2011)" от 11.052011         1 день и 3 часа           Согласовать "Договор на реконструкцию холодного склада завода (№ 1 - 10 от 17.03.2011)" от 16.03.2011 18:16.09         1 день и 3 часа           Согласовать "Договор на реконструкцию холодного склада завода (№ 1 - 10 от 17.03.2011)" от 16.03.2011 18:16.09         1 день и 3 часа           Согласовать "Коммерческое предложение" от 26.03.2011 20:37:19         1 день           Согласовать "Договор на реконструкцию холодного склада завода (№ 1 - 10 от 17.03.2011)" от 16.03.2011 18:16.09         1 день           Согласовать "Договор на реконструкцию холодного склада завода (№ 1 - 10 от 17.03.2011)"         1 день           Согласовать "Коммерческое предложение" от 26.03.2011 20:37:19         1 день           Согласовать "Договор на реконструкцию холодного склада завода (№ 1 - 10 от 17.03.2011)"         1 Менее 1 часа           Согласовать "Договор на п                                                                                                    | С  | формировать Выбрать вариант Настройки                                                                                                    |            |                                     | Еще ▼ |
|----------------------------------------------------------------------------------------------------|----|----------------------------------------------------------------------------------------------------|------------|-------------------------------------|-------|
| Процессы по авторам           Автор         Количество<br>Документов         Средняя<br>Длительность<br>процесса           Петрое И.С. (руководитель проектного бюро)         4.2 дня и 7 часов           Согласовать "Договор на ремонт производственных помещений (№ 4 - 10 от 08.05.2011)" от<br>01.05.2011 19:38.43         1.7 дней           Согласовать "Договор на реконструкцию холодного склада завода (№ 1 - 10 от 17.03.2011)"<br>от 04.03.2011 13:19:09         1.6 дней           Согласовать "Договор на реконструкцию холодного склада завода (№ 1 - 10 от 17.03.2011)"<br>от 11.03.2011 15:10:55         1. день и 3 часа           Согласовать "Договор на реконструкцию холодного склада завода (№ 1 - 10 от 17.03.2011)"<br>от 16.03.2011 18:18:09         1. день и 3 часа           Согласовать "Договор на реконструкцию холодного склада завода (№ 1 - 10 от 17.03.2011)"<br>от 16.03.2011 13:18:09         1. день и 2 часа           Согласовать "Договор на реконструкцию холодного склада завода (№ 1 - 10 от 17.03.2011)"<br>от 16.03.2011 17:43:58         1. день и 2 часа           Согласовать "Договор на реконструкцию холодного склада завода (№ 1 - 10 от 17.03.2011)"<br>от 16.03.2011 17:43:58         1. день и 12 часа           Согласовать "Договор на реконструкцию холодного склада завода (№ 1 - 10 от 17.03.2011)"<br>от 16.03.2011 17:43:58         1. день и 12 часа           Согласовать "Договор на реконструкцию колодного склада завода (№ 1 - 10 от 17.03.2011)"<br>от 18.03.2011 19:43:53         1. день и 12 часа           В         Николаев Д.А. (руководитель отдела снабжения)         5.1 день и 12 часа </th <th>ри</th> <th>Этот квартал</th> <th></th> <th></th> <th></th> | ри | Этот квартал                                                                                                    |            |                                     |       |
| Автор         Количество<br>Документов         Средняя<br>длительность<br>процесса           Петров И.С. (руководитель проектного бюро)         4         2 дня и 7 часов           Согласовать "Договор на ремонт производственных помещений (№ 4 - 10 от 08.05 2011)" от<br>01.05.2011 19:38.43         1         7 дняй           Согласовать "Договор на реконструкцию холодного склада завода (№ 1 - 10 от 17.03.2011)"<br>от 04.03.2011 13:19:09         1         6 дняй           Согласовать "Договор на реконструкцию холодного склада завода (№ 1 - 10 от 17.03.2011)"<br>от 11.03.2011 15:10:55         1         1 день и 3 часа           Согласовать "Договор на реконструкцию холодного склада завода (№ 1 - 10 от 17.03.2011)"<br>от 16.03.2011 18:18:09         1         1 день           Согласовать "Договор на реконструкцию холодного склада завода (№ 1 - 10 от 17.03.2011)"<br>от 16.03.2011 18:18:09         1         1 день           Согласовать "Договор на реконструкцию холодного склада завода (№ 1 - 10 от 17.03.2011)"<br>от 15.03.2011 17:43:58         1         1 день           Согласовать "Договор на реконструкцию холодного склада завода (№ 1 - 10 от 17.03.2011)"<br>от 15.03.2011 17:43:58         1         Менее 1 часа           Согласовать "Договор на реконструкцию холодного склада завода (№ 1 - 10 от 17.03.2011)"<br>от 15.03.2011 17:43:58         1         Менее 1 часа           Согласовать Коррупционному контролю)" от 05.06.2013 16:54:26         1         Менее 1 часа         5           Николаева Д.А (руководитель отдела снабжения) <t< th=""><th></th><th>Процессы по авторам</th><th></th><th></th><th></th></t<>                                                    |    | Процессы по авторам                                                                                                    |            |                                     |       |
| Процесс         Документов         Длительность<br>процесса           Петров И.С. (руководитель проектного бюро)         4         2 дня и 7 часов           Согласовать "Договор на реконструкцию холодного склада завода (№ 4 - 10 от 08.05.2011)" от<br>01.05.2011 19:38:43         1         7 дней           Согласовать "Договор на реконструкцию холодного склада завода (№ 1 - 10 от 17.03.2011)"<br>от 04.03.2011 15:10.55         1         6 дней           Согласовать "Договор на реконструкцию холодного склада завода (№ 1 - 10 от 17.03.2011)"<br>от 11.03.2011 15:10.55         1         1 день и 3 часа           Согласовать "Договор на реконструкцию холодного склада завода (№ 1 - 10 от 17.03.2011)"<br>от 16.03.2011 15:10.55         1         1         1 день           Согласовать "Договор на реконструкцию холодного склада завода (№ 1 - 10 от 17.03.2011)"<br>от 16.03.2011 18:18:09         1         1 день           Согласовать "Договор на реконструкцию холодного склада завода (№ 1 - 10 от 17.03.2011)"<br>от 15.03.2011 17:34:56         1         1         день           Согласовать "Договор на реконструкцию холодного склада завода (№ 1 - 10 от 17.03.2011)"<br>от 15.03.2011 17:34:56         1         1         день           Согласовать "Договор на реконструкцию холодного склада завода (№ 1 - 10 от 17.03.2011)"<br>от 15.03.2011 17:34:56         1         день         1           Согласовать "Договор на поставку стройматериалов (№ 2 - 10 от 23.03.2011)"<br>от 18.03.2011         1         день и 12 часов           Сог                                                                                                    |    | Автор                                                                                                    | Количество | Средняя                             |       |
| Петров И.С. (руководитель проектного бюро)       4       2 дня и 7 часов         Согласовать "Договор на реконструкцию холодного склада завода (№ 4 - 10 от 08.05.2011)" от       1       7 дней         О1.05.2011 19:38:43       1       6 дней       1         Согласовать "Договор на реконструкцию холодного склада завода (№ 1 - 10 от 17.03.2011)"       1       6 дней         от 04.03.2011 15:10:55       1       1 день и 3 часа       1         Согласовать "Договор на реконструкцию холодного склада завода (№ 1 - 10 от 17.03.2011)"       1       1 день и 3 часа         от 01.03.2011 15:10:55       1       1       1 день       1 день         Согласовать "Договор на реконструкцию холодного склада завода (№ 1 - 10 от 17.03.2011)"       1       1 день         от 11.03.2011 15:10:55       1       1 день       1 день         Согласовать "Договор на реконструкцию холодного склада завода (№ 1 - 10 от 17.03.2011)"       1       1 день         от 15.03.2011 15:10:55       1       1       1 день         Согласовать "Договор на реконструкцию холодного склада завода (№ 1 - 10 от 17.03.2011)"       1       1 день         Согласовать "Договор на реконструкцию холодного склада завода (№ 1 - 10 от 17.03.2011)"       1       1 день         Согласовать "Договор на поставкиение" от 05.06.2013 16:54:26       1       1         Николаев Д.А. (руковод                                                                                                    |    | Процесс                                                                                                    | документов | длительность<br>процесса            |       |
| Ословать "Договор на реконструкцию холодного склада завода (№ 1 - 10 от 17.03.2011)"       1       6 дней         Согласовать "Договор на реконструкцию холодного склада завода (№ 1 - 10 от 17.03.2011)"       1       1 день и 3 часа         Согласовать "Договор на реконструкцию холодного склада завода (№ 1 - 10 от 17.03.2011)"       1       1 день и 3 часа         Согласовать "Договор на реконструкцию холодного склада завода (№ 1 - 10 от 17.03.2011)"       1       1 день         Согласовать "Договор на реконструкцию холодного склада завода (№ 1 - 10 от 17.03.2011)"       1       1 день         Согласовать "Договор на реконструкцию холодного склада завода (№ 1 - 10 от 17.03.2011)"       1       1 день         Согласовать "Договор на реконструкцию холодного склада завода (№ 1 - 10 от 17.03.2011)"       1       1 день         Согласовать "Коммерческое предложение" от 26.03.2011 20:37:19       1       1 день         Согласовать "Договор на реконструкцию холодного склада завода (№ 1 - 10 от 17.03.2011)"       1       Менее 1 часа         Согласовать Коририционное заключение "Заключение по договору поставки бетона<br>(Заключение по коррупционному контролю)" от 05.06.2013 16:54:26       1       Менее 1 часа         Николаев Д.А. (руководитель отдела снабжения)       5       1 день и 12 часов       5         Согласовать "Договор на поставку стройматериалов (№ 2 - 10 от 23.03.2011)" от 18.03.2011       1       5 дней и 1 час         19.03.2011 19:34:53       <                                                                                                    |    | Петров И.С. (руководитель проектного бюро)<br>Согласовать "Договор на ремонт производственных помещений (№ 4 - 10 от 08.05.2011)" от<br>от ос ЭО1 19-39 и д. | 4          | 2 дня и 7 часов<br>7 дней           |       |
| Согласовать "Договор на реконструкцию холодного склада завода (№ 1 - 10 от 17.03.2011)"         1 день и 3 часа           от 11.03.2011 15:10:55         1 день           Согласовать "Договор на реконструкцию холодного склада завода (№ 1 - 10 от 17.03.2011)"         1 день           от 16.03.2011 18:18:09         1 день           Согласовать "Договор на реконструкцию холодного склада завода (№ 1 - 10 от 17.03.2011)"         1 день           Согласовать "Договор на реконструкцию холодного склада завода (№ 1 - 10 от 17.03.2011)"         1 день           Согласовать "Договор на реконструкцию холодного склада завода (№ 1 - 10 от 17.03.2011)"         1 день           Согласовать "Договор на реконструкцию холодного склада завода (№ 1 - 10 от 17.03.2011)"         1 Менее 1 часа           Согласовать Коррупционном контролю)" от 05.05.2013 16:54:26         1 Менее 1 часа           Николаев Д.А. (руководитель отдела снабжения)         5 1 день и 12 часов           Согласовать "Договор на поставку стройматериалов (№ 2 - 10 от 23.03.2011)" от 18.03.2011         1 5 дней и 1 час           19:03.2011 19:34:53         Зарегистрировать "Оптравка: Договор на поставку стройматериалов (№ 4 - 03\10 от 19.03.2011)" от 11 день         3 дня           Зарегистрировать "Запрос договора на поставку стройматериалов (№ 4 - 03\10 от 11         1 день         1 день           19:03.2011)         19:52:18         1 день         1 день         1 день           Утверолистрировать "Запрос догово                                                                                                    |    | Огодорать "Договор на реконструкцию холодного склада завода (№ 1 - 10 от 17.03.2011)"<br>от 04.03.2011 13:19:09                                              | 1          | 6 дней                              |       |
| Согласовать "Договор на реконструкцию холодного склада завода (№ 1 - 10 от 17.03.2011)"       1 1 день         от 16.03.2011 18:18:09       1 1 день         Согласовать "Коммерческое предложение" от 26.03.2011 20:37:19       1 1 день         Согласовать "Коммерческое предложение" от 26.03.2011 20:37:19       1 1 день         Согласовать "Договор на реконструкцию холодного склада завода (№ 1 - 10 от 17.03.2011)"       1 Менее 1 часа         Согласовать "Договор на реконструкцию холодного склада завода (№ 1 - 10 от 17.03.2011)"       1 Менее 1 часа         Согласовать Крурпционное заключение "Заключение по договору поставки бетона<br>(Заключение по коррупционному контролю)" от 05.06.2013 16:54:26       1 Менее 1 часа         Николаев Д.А. (руководитель отдела снабжения)       5 1 день и 12 часов       5 дней и 1 час         Согласовать "Договор на поставку стройматериалов (№ 2 - 10 от 23.03.2011)" от 18.03.2011       1 5 дней и 1 час         19:12:32       Зарегистрировать "Отправка: Договор на поставку стройматериалов (№ 2 - 03.10 от 19.03.2011)" от 1       3 дня         3арегистрировать "Запрос договора на поставку стройматериалов (№ 4 - 03\10 от 1       1 день       1 день         17.03.2011 19:34:53       Зарегистрировать "Запрос договора на поставку стройматериалов (№ 4 - 03\10 от 1       1 день         70.03.2011)" от 17.03.2011 19:52:18       1 менее 1 часа       1 день                                                                                                    |    | Согласовать "Договор на реконструкцию холодного склада завода (№ 1 - 10 от 17.03.2011)"<br>от 11.03.2011 15:10:55                                            | 1          | 1 день и 3 часа                     |       |
| Согласовать "Коммерческое предложение" от 26.03.2011 20:37:19         1 1 день           Согласовать "Договор на реконструкцию холодного склада завода (№ 1 - 10 от 17.03.2011)"         1 Менее 1 часа           Согласовать коррупционное заключение "Заключение по договору поставки бетона<br>(Заключение по коррупционному контролю)" от 05.06.2013 16:54.26         1 Менее 1 часа           Николаев Д.А. (руководитель отдела снабжения)         5 1 день и 12 часов         5 1 день и 12 часов           Согласовать "Договор на поставку стройматериалов (№ 2 - 10 от 23.03.2011)" от 18.03.2011         1 5 дней и 1 час           19:03.2011 19:34:53         Зарегистрировать "Оптравка: Договор на поставку стройматериалов (№ 4 - 03\10 от 1         3 дня           Зарегистрировать "Запрос договора на поставку стройматериалов (№ 4 - 03\10 от 1         1 день и 1 час         1 день           19:03.2011)" от 17.03.2011 19:52:18         1 день и 1 час         1 день         1 день           Утверликт, "Логовор адеенлы облаходения" от 25.02 2014         1 Менее 1 часа         1 день                                                                                                    |    | Согласовать "Договор на реконструкцию холодного склада завода (№ 1 - 10 от 17.03.2011)"<br>от 16.03.2011 18:18:09                                            | 1          | 1 день                              |       |
| Согласовать "Договор на реконструкцию холодного склада завода (№ 1 - 10 от 17.03.2011)" 1 Менее 1 часа<br>от 15.03.2011 17:43-58<br>Согласовать коррупционное заключение "Заключение по договору поставки бетона<br>(Заключение по коррупционному контролю)" от 05.06.2013 16:54:26<br>Николаев Д.А. (руководитель отдела снабжения)<br>Согласовать "Договор на поставку стройматериалов (№ 2 - 10 от 23.03.2011)" от 18.03.2011<br>15 дней и 1 час<br>Зарегистрировать "Отправка: Договор на согласование (№ 5 - 03\10 от 19.03.2011)" от<br>19.03.2011 19:34:53<br>Зарегистрировать "Запрос договора на поставку стройматериалов (№ 4 - 03\10 от<br>17.03.2011)" от 17.03.2011 18:52:18<br>Утвердикт, "Договор адеельно облаулования (Договор адеельно облаулования)" от 25.02.2014<br>1 Менее 1 часа                                                                                                    |    | Согласовать "Коммерческое предложение" от 26.03.2011 20:37:19                                                                                                | 1          | 1 день                              |       |
| Согласовать коррупционное заключение "Заключение по договору поставки beroна<br>(Заключение по коррупционному контролю)" от 05.06.2013 16:54:26         1         Менее 1 часа           Николаев Д.А. (руководитель отдела снабжения)         5         1 день и 12 часов           Согласовать "Договор на поставку стройматериалов (№ 2 - 10 от 23.03.2011)" от 18.03.2011         1         5 дней и 1 час           19:03.2011         1 день и 12 часов         1         3 дня           Зарегистрировать "Оптравка: Договор на согласование (№ 5 - 03\10 от 19.03.2011)" от         1         3 дня           3арегистрировать "Запрос договора на поставку стройматериалов (№ 4 - 03\10 от         1         день           70:03.2011)" от 17.03.2011 18:52:18         1         день         1           Утверликт, "Договор доевиль "Договор доевиль облаулования" от 25 02 2014         1         Менее 1 часа                                                                                                    |    | Согласовать "Договор на реконструкцию холодного склада завода (№ 1 - 10 от 17.03.2011)"<br>от 15.03.2011 17:43:58                                            | 1          | Менее 1 часа                        |       |
| Николаев Д.А. (руководитель отдела снабжения) 5 1 день и 12 часов<br>Согласовать "Договор на поставку стройматериалов (№ 2 - 10 от 23.03.2011)" от 18.03.2011 1<br>19:12:32<br>Зарегистрировать "Отправка: Договор на согласование (№ 5 - 03\10 от 19.03.2011)" от 1<br>19.03.2011 19:34:53<br>Зарегистрировать "Запрос договора на поставку стройматериалов (№ 4 - 03\10 от 1<br>17.03.2011)" от 17.03.2011 18:52:18<br>Утверлирт, "Договор адении (Договор адении) обдухлования)" от 25.02.2014 1<br>Менее 1 часа                                                                                                    |    | Согласовать коррупционное заключение "Заключение по договору поставки бетона<br>(Заключение по коррупционному контролю)" от 05.06.2013 16:54:26              | 1          | Менее 1 часа                        |       |
| Зарегистрировать "Отправка: Договор на согласование (№ 5 - 03\10 от 19.03.2011)" от         1 3 дня           19.03.2011 19:34:53         3арегистрировать "Запрос договора на поставку стройматериалов (№ 4 - 03\10 от         1 1 день           7.03.2011)" от 17.03.2011 18:52:18         1 1.05:218         1 1 день           Утверлицть "Договор алениль облаудования" от 25 02 2014         1 Менее 1 часа                                                                                                    |    | Николаев Д.А. (руководитель отдела снаюжения)<br>Согласовать "Договор на поставку стройматериалов (№ 2 - 10 от 23.03.2011)" от 18.03.2011<br>19:12:32        | 1          | 1 день и 12 часов<br>5 дней и 1 час |       |
| Зарегистрировать "Запрос договора на поставку стройматериалов (№ 4 - 03\10 от 1 день<br>17.03.2011)" от 17.03.2011 18:52:18<br>Утвердить "Логовор доенды обхоудования (Логовор доенды обхоудования)" от 25.02.2014 1 Менее 1 часа                                                                                                    |    | Зарегистрировать "Отправка: Договор на согласование (№ 5 - 03\10 от 19.03.2011)" от<br>19.03.2011 19:34:53                                                   | 1          | 3 дня                               |       |
| Утвердить "Логовор аренды оборудования (Логовор аренды оборудования)" от 25 02 2014 1 Менее 1 маса                                                                                                    |    | Зарегистрировать "Запрос договора на поставку стройматериалов (№ 4 - ОЗ\10 от<br>17.03.2011)" от 17.03.2011 18:52:18                                         | 1          | 1 день                              |       |
| 10:31:28                                                                                                    |    | Утвердить "Договор аренды оборудования (Договор аренды оборудования)" от 25.02.2014<br>10:31:28                                                              | 1          | Менее 1 часа                        |       |

# Отчет «Неотработанные документы»

Отчет позволяет найти документы, по которым не ведется никаких работ:

- нет активных задач;
- нет запущенных процессов;

■ при этом документ не отмечен как недействующий и не находится в состоянии, которое позволяет считать его отработанным (например, Исполнен, Согласован, Рассмотрен и т. д.).

|                                       |                                                                             | 1 11001                                                              | работанные документы                                                                                                    |                                                                                                    |                                                                                                    |                             |                                                                                                    |     |
|---------------------------------------|-----------------------------------------------------------------------------|----------------------------------------------------------------------|----------------------------------------------------------------------------------------------------|----------------------------------------------------------------------------------------------------|----------------------------------------------------------------------------------------------------|-----------------------------|----------------------------------------------------------------------------------------------------|-----|
| формир                                | овать                                                                       | Выбр                                                                 | ать вариант Настройки                                                                                                    |                                                                                                    |                                                                                                    |                             |                                                                                                    | Еще |
| енты: [•                              | 🖌 🛛 Внутр                                                                   | ренние; Вхо                                                          | дящие; Исходящие 🛛 Ответст                                                                                                    | венный:                                                                                                    |                                                                                                    |                             |                                                                                                    |     |
| учая сос                              | тояния: √                                                                   | Исполн                                                               | ен Дней бе                                                                                                    | ездействия: 🗹 🛛 Бо                                                                                                    | льше                                                                                                    |                             |                                                                                                    |     |
| окумент                               | a:                                                                          |                                                                      | )                                                                                                    |                                                                                                    |                                                                                                    |                             |                                                                                                    |     |
| Парам<br>Отбор                        | иетры: Т<br>И<br>С. Д                                                       | ипы доку<br>Ісключая<br>Іней безд<br>Іометка у                       | ментов: Внутренние; Входящие; Ис<br>состояния: Исполнен<br>ействия Больше "0" И<br>даления Равно "Нет"                                                                                                    | ходящие                                                                                                    | _                                                                                                    |                             |                                                                                                    |     |
| Тип да                                | окумента                                                                    |                                                                      |                                                                                                    |                                                                                                    |                                                                                                    |                             |                                                                                                    | Кол |
| Nº                                    | Дней<br>Барлай                                                              | Создан                                                               | Документ                                                                                                    | Вид документа                                                                                                    | Состояние                                                                                                    | Корреспонден                | Ответственный                                                                                                    |     |
| 11/11                                 | оездеи                                                                      |                                                                      |                                                                                                    |                                                                                                    |                                                                                                    | 1                           | Email Tanaday                                                                                                    |     |
|                                       | СТВИЯ                                                                       |                                                                      |                                                                                                    |                                                                                                    |                                                                                                    |                             | Етпап, телефон                                                                                                    |     |
| Внутрен                               | ние                                                                         |                                                                      |                                                                                                    |                                                                                                    |                                                                                                    |                             | спал, телефон                                                                                                    |     |
| Внутрен<br>1                          | ствия<br>ние<br>1 506                                                       | 04.03.11                                                             | Приказ о приеме на работу Северянинова<br>Н.П. (№ 3-ПК от 05.03.2011)                                                                                                    | Приказ по кадрам                                                                                                    | Утвержден,<br>Зарегистрирован                                                                                                    |                             | Воронцова О.М.<br>(руководитель отдела<br>персонала)                                                                                                    |     |
| Внутрен<br>1<br>2                     | ствия<br>1 506<br>1 494                                                     | 04.03.11                                                             | Приказ о приеме на работу Северянинова<br>Н.П. (№ 3-ПК от 05.03.2011)<br>Договор на реконструкцию холодного<br>склада завода (№ 1 - 11 от 17.03.2011)                                                                                                    | Приказ по кадрам<br>Договор<br>строительства                                                                                                    | Утвержден,<br>Зарегистрирован<br>Согласован,<br>Зарегистрирован                                                                                       | ЗАО Клауст                  | Еспан, телефон<br>Воронцова О.М.<br>(руководитель отдела<br>персонала)<br>чогопсоча@mercury-про.ги,<br>Петров И.С. (руководитель<br>проектного бюро)                                                                                                    | -   |
| Внутрен<br>1<br>2<br>3                | ствия<br>ние<br>1 506<br>1 494<br>1 494                                     | 04.03.11<br>04.03.11<br>15.03.11                                     | Приказ о приеме на работу Северянинова<br>Н.П. (№ 3-ПК от 05.03.2011)<br>Договор на реконструкцию холодного<br>склада завода (№ 1 - 11 от 17.03.2011)<br>Приказ об установлении пропускного<br>режима                                                                                                    | Приказ по кадрам<br>Договор<br>строительства<br>Приказ по основной<br>деятельности                                                                                         | Утвержден,<br>Зарегистрирован<br>Согласован,<br>Зарегистрирован<br>Согласован                                                                         | ЗАО Клауст                  | Еспан, телефон<br>Воронцова О.М.<br>(руководитель отдела<br>персонала)<br>voroncova@mercury-про.ru,<br>Петров И.С. (руководитель<br>проектного бюро)<br>petrov@mercury-npo.ru,<br>Фролова Е.М. (секретарь)<br>follova@mercury-npo.ru,                                                                                                    |     |
| Внутрен<br>1<br>2<br>3<br>4           | ствия<br>іние<br>1 506<br>1 494<br>1 494<br>1 489                           | 04.03.11<br>04.03.11<br>15.03.11<br>22.03.11                         | Приказ о приеме на работу Северянинова<br>Н.П. (№ 3-ПК от 05.03.2011)<br>Договор на реконструкцию холодного<br>склада завода (№ 1 - 11 от 17.03.2011)<br>Приказ об установлении пропускного<br>режима<br>Трудовой договор сотрудника Смирнова<br>В.Д. (№ 1 \ МПР от 22.03.2011)                                                                                                    | Приказ по кадрам<br>Договор<br>строительства<br>Приказ по основной<br>деятельности<br>Трудовой договор                                                                     | Утвержден,<br>Зарегистрирован<br>Согласован,<br>Зарегистрирован<br>Согласован<br>Зарегистрирован                                                      | ЗАО Клауст                  | Воронцова О.М.<br>(руководитель отдела<br>персонала)<br>voroncova@mercury-про.ги,<br>Петров И.С. (руководитель<br>проетного бюро)<br>petrow@mercury-про.ги,<br>Фролова Е.М. (секретарь)<br>frolova@mercury-про.ги,<br>Воронцова О.М.<br>(руководитель отдела<br>персонала)                                                                                                    |     |
| Внутрен<br>1<br>2<br>3<br>4<br>5      | ствин<br>ание<br>1 506<br>1 494<br>1 494<br>1 489<br>1 489<br>1 442         | 04.03.11<br>04.03.11<br>15.03.11<br>22.03.11<br>13.05.11             | Приказ о приеме на работу Северянинова<br>Н.П. (№ 3-ПК от 05.03.2011)<br>Договор на реконструкцию холодного<br>склада завода (№ 1 - 11 от 17.03.2011)<br>Приказ об установлении пропускного<br>режима<br>Трудовой договор сотрудника Смирнова<br>В.Д. (№ 1 \ МПР от 22.03.2011)<br>Договор на ремонт производственных<br>помещений (№ 4 - 11 от 08.05.2011)                                                                                                 | Приказ по кадрам<br>Договор<br>строительства<br>Приказ по основной<br>деятельности<br>Трудовой договор<br>Договор<br>строительства                                         | Утвержден,<br>Зарегистрирован<br>Согласован,<br>Зарегистрирован<br>Согласован<br>Зарегистрирован<br>Согласован,<br>Зарегистрирован                    | ЗАО Клауст<br>ЗАО Энергомаш | Еспан, телефон<br>Воронцова О.М.<br>(руководитель отдела<br>персонала)<br>укотоссужа@mercury-про.ги,<br>Петров И.С. (руководитель<br>проетку@mercury-про.ги,<br>Фролова Е.М. (секретарь)<br>frolova@mercury-про.ги,<br>Воронцова О.М.<br>(руководитель отдела<br>персонала)<br>укотоссужа@mercury-про.ги,<br>Петров И.С. (руководитель<br>проеткую быро)<br>реtrow@mercury-про.ги.     |     |
| Внутрен<br>1<br>2<br>3<br>4<br>5<br>6 | ствия<br>ние<br>1 506<br>1 494<br>1 494<br>1 499<br>1 489<br>1 442<br>1 440 | 04.03.11<br>04.03.11<br>15.03.11<br>22.03.11<br>13.05.11<br>10.05.11 | Приказ о приеме на работу Северянинова<br>Н.П. (№ 3-ПК от 05.03.2011)<br>Договор на реконструкцию холодного<br>склада завода (№ 1 - 11 от 17.03.2011)<br>Приказ об установлении пропускного<br>режима<br>Трудовой договор сотрудника Смирнова<br>В.Д. (№ 1 \ МПР от 22.03.2011)<br>Договор на ремонт производственных<br>помещений (№ 4 - 11 от 08.05.2011)<br>Приказ о переводе сотрудника<br>Северянинова Н.П. на новую должность (№<br>1. от 10.06.2011) | Приказ по кадрам<br>Договор<br>строительства<br>Приказ по основной<br>деятельности<br>Трудовой договор<br>Строительства<br>Приказ о переводе<br>на другую<br>строительства | Утвержден,<br>Зарегистрирован<br>Согласован,<br>Зарегистрирован<br>Согласован<br>Зарегистрирован<br>Согласован,<br>Зарегистрирован<br>Зарегистрирован | ЗАО Клауст<br>ЗАО Энергомаш | Еспан, телецон<br>Воронцова О.М.<br>(руководитель отдела<br>персонала)<br>voroncova@mercury-про.ru,<br>Петров И.С. (руководитель<br>проетного бюро)<br>petrow@mercury-про.ru,<br>Воронцова О.М.<br>(руководитель отдела<br>персонала)<br>voroncova@mercury-про.ru,<br>Петров И.С. (руководитель<br>простного бюро)<br>petrow@mercury-npo.ru,<br>Администратор<br>admin@mercury-npo.ru, |     |

Эти сведения особенно важны при работе с договорами, так как затерявшийся договор может нанести серьезный урон репутации предприятия и даже повлечь за собой штрафы за неисполнение прописанных в договоре условий.

Отчет открывается по команде Отчеты в меню раздела Документы и файлы. Предусмотрены гибкие настройки параметров отчета:

■ <u>Документы</u> – настройка устанавливает отбор по типам документов, которые вы хотите вывести в отчет.

■ Исключая состояния – настройка предусмотрена для поиска документов, которые не принимают всех состояний, заведенных в информационной базе. Например, считаются отработанными на этапе согласования или регистрации. По умолчанию указано состояние Исполнен.

■ Вид документа, Ответственный – отборы по виду документа и ответственному. По умолчанию отключены.

■ Дней бездействия – количество дней с момента выполнения последней задачи по документу либо с даты создания документа (если не было задач).

Расширенные настройки открываются по команде Настройки на командной панели карточки отчета:

■ Только в состояниях – отбор документов, находящихся в определенном состоянии, например Проект или Согласован;

• Создан – установит отбор по дате создания документа.

Приведем пример использования отборов для получения различной информации.

Допустим, по внутреннему регламенту предприятия на подготовку договора строительства отводится пять дней, далее он отправляется на согласование и

утверждение. То есть в состоянии Проект он может находиться до пяти дней. Если требуется найти договоры, которые готовятся дольше этого срока, необходимо установить следующие настройки:

- Вид документа «Договор строительства»;
- Дней бездействия Больше 5;
- Только в состояниях (расширенные настройки) Проект.

Далее можно установить отбор по ответственным и принимать меры по повышению эффективности их работы.